# 承認 / 差戻しの手順

❖概要

✓担当者の仮登録に対して、担当者から引き渡された帳票をもとに承認者が、承認または差戻しを 行います。

✓ 承認を行うことで、取引の請求が完了します。

✓ 承認者はでんさいネットで業務チェックエラーが発生した場合、差戻しを行う必要があります。

**❖**事前準備

✓ 承認を行う際、承認パスワードが必要となります。

▶ ログイン後、トップ画面の承認待ち一覧ボタンをクリックしてください。

(例として債権発生請求(債務者請求方式)の仮登録を承認する流れをご説明します。)

1. トップ画面

| トップ 債権情報照会 債権発生請求 債権譲渡請求 債権                                                                                                    |                                                              |
|----------------------------------------------------------------------------------------------------|--------------------------------------------------------------|
|                                                                                                    | その他請求 管理業務                                                   |
|                                                                                                    |                                                              |
| רא <b>ל</b>                                                                                                    | SCCTOP11100                                                  |
| <ul> <li>ログインアカウント 情報<br/>株式会社大空商事<br/>であるUKF7 格<br/>Familei®course co.jp</li> </ul>                                                                                                    | 前回二利用日時<br>2009/04/30 13:15:02                               |
| ■池田泉州銀行からのお知らせ                                                                                                    |                                                              |
| システム更改について                                                                                                    | վել                                                          |
| 平成21年5月22日より、リニューアルいたします。                                                                                                    | ▲<br>未承認の一覧を表示するため、<br>● ● ● ● ● ● ● ● ● ● ● ● ● ● ● ● ● ● ● |
| 残高証明書発行についてのご案内                                                                                                    | 一手前でつ 見小グノをソリックしてくた                                          |
| 残高額理理書の発行日が近付いています。基準日、送付先に認らがないかご確認ったさい。<br>発行予定を確認                                                                                                    |                                                              |
| おいちの一本月(19年期1時報)     本目の容易体保持5元一名認識求の服容易について、承認依頼が未実施の服容易がごちはす。     安容器を頼の成果通知で、電器施、承認依頼、または容容器の時間を行ってください。     本名の通知では、電器施・利益の中数 - 2件     (重要認定意味)に関する通知中数 - 2件     (重要認定意味)に関する通知中数 - 1件     日間 日本にの得する通知中数 - 1件     日間 日本にの得する通知中数 - 2件     (重要認定意味)に関する通知中数 - 2件     この他の重要な通知中数 - 2件     通知情報「数     ) |                                                              |
| 事業部分の取引状況<br>未承認の取引は含計10時です。<br>可素能度登録特50期件数 - 5件(期間間近 - 1件)<br>直近4日間の承諾度登録特50期間近 - 1件(期間間近 - 1件)<br>可発語更度(1件放 - 0件(期間間近 - 1件)期間(加) - 0件)<br>日楽語更保辺(1件放 - 0件(期間間近 - 1件)期間(加) - 0件)<br>日楽語系語特5取引件数 - 7件(期間間近 - 3件,期間(加) - 1件)                                                                               |                                                              |
|                                                                                                    |                                                              |
| □ 承認待ち取引件数 - 7件(期限間近 - 3件、期限切れ - 1件)<br>承認待ち一覧                                                                                                    | <b></b>                                                      |
| ※直近14日間で、みなし否認等により、期限切れもしくは無効になった承諾仮登録待ちの件数です。<br>なお、期限切れ・無効となった承諾仮登録待ちは、承諾待ち一覧より自動で削除されます。                                                                                                    |                                                              |
| ■ 承認未承認状況一覧                                                                                                    |                                                              |
| 申請(仮登録)済みのお取引の、処理状況を確認できます。 承認未承認な                                                                                                    | 覧                                                            |

#### 2. 承認待ち一覧画面

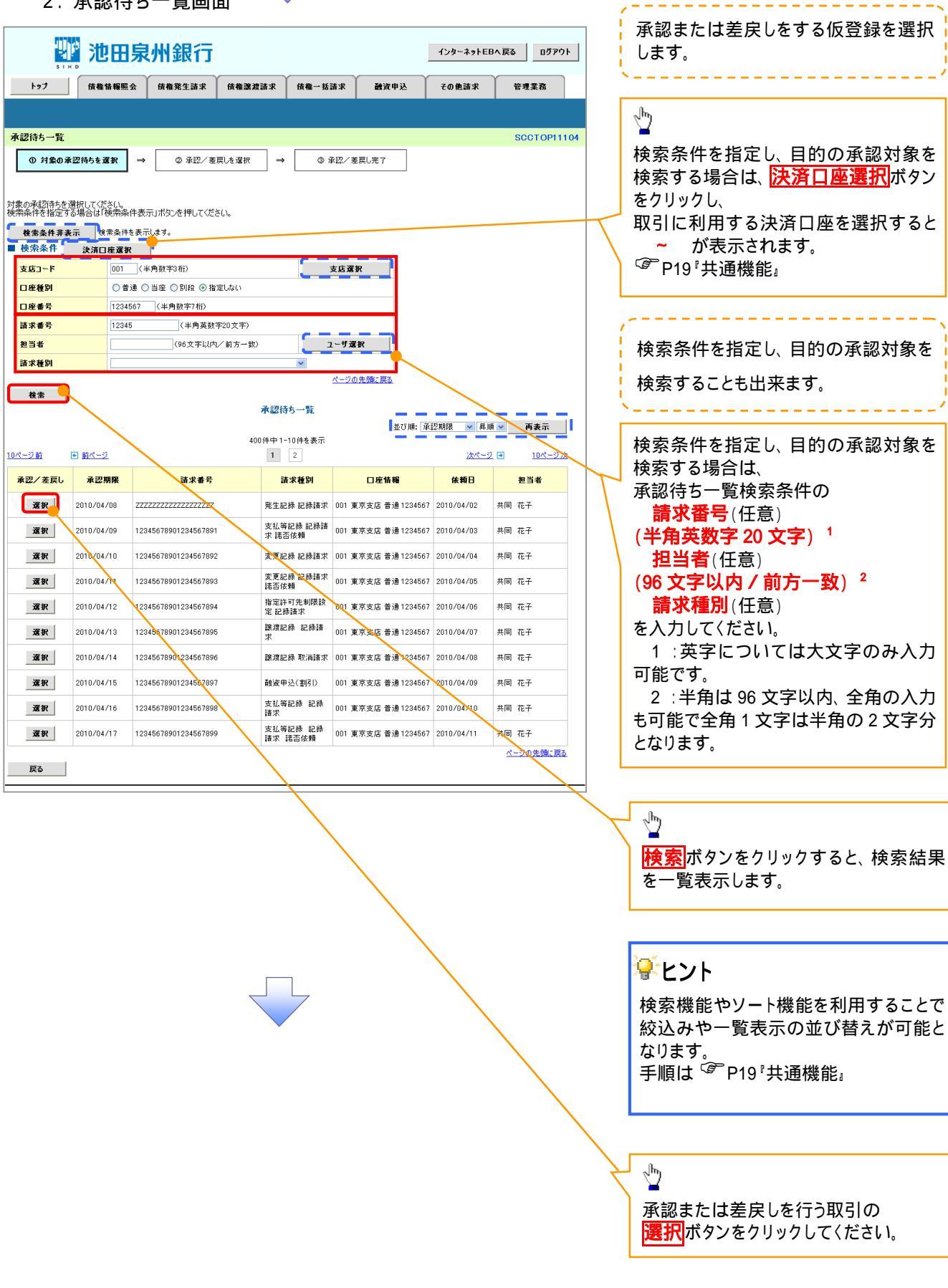

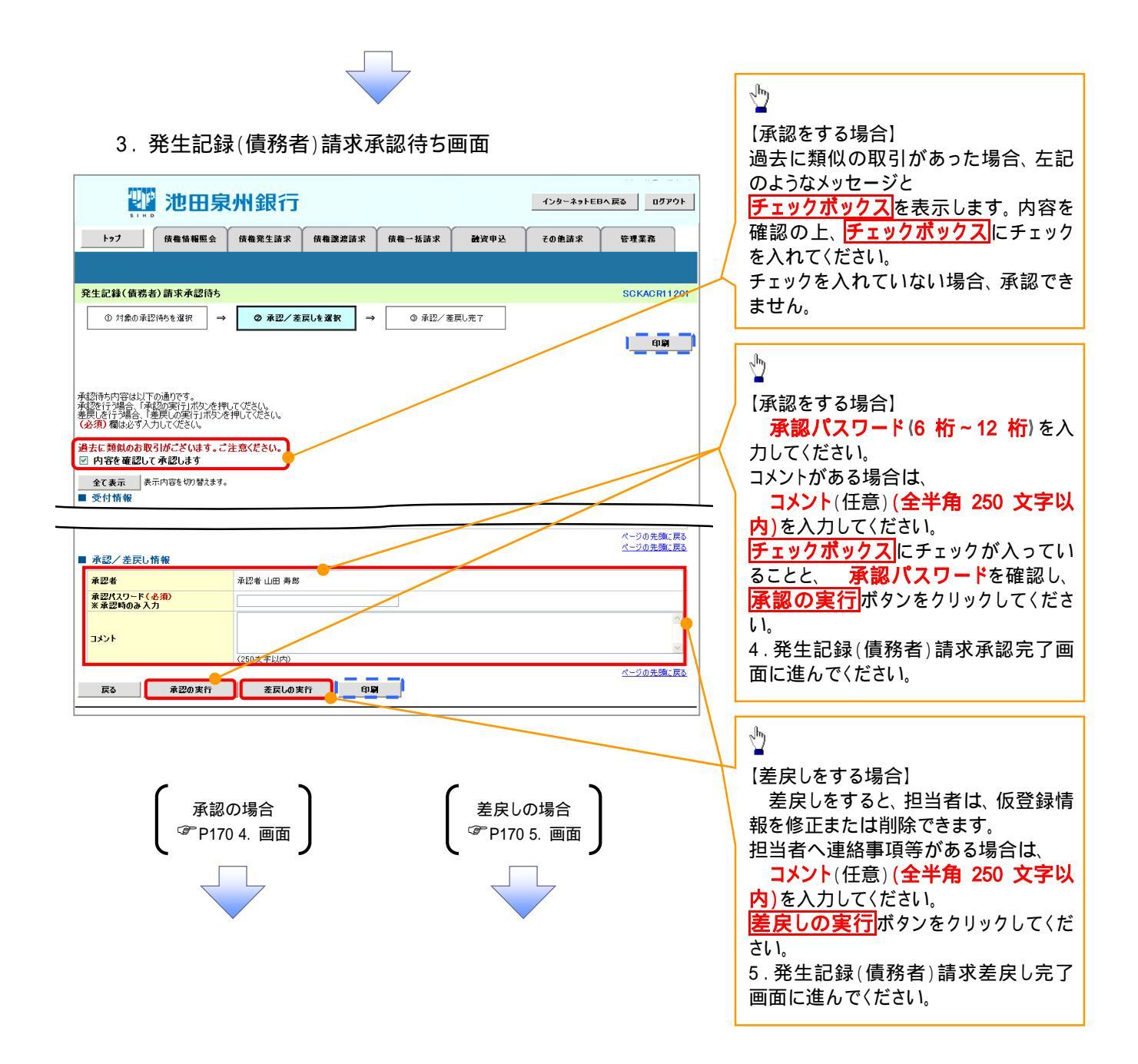

4. 発生記録(債務者)請求承認完了画面

| 1/10 1/29-ネットEBA 戻る ログアウト                                                                                                    |     |
|----------------------------------------------------------------------------------------------------|-----|
| トップ (技権情報照会) (技権発生請求 (技権譲渡請求 (技権一括請求 融資申込 その他請求 管理業務                                                                                                    |     |
|                                                                                                    |     |
| チ上記録(現務者)請水坪認元」       SUKACK1203         ① 対象の承認(約を選択)       →       ② 承認/差戻に選択)                                                                                                    |     |
|                                                                                                    |     |
| 発生記録(値務書)請求の承認が完了しました。                                                                                                    |     |
| <u>全て表示</u> 表示内容を切留えます。<br>■ 受付情報                                                                                                    |     |
| 日本の 「 「 「 「 」 」 「 」 」 「 」 」 「 」 「 」 」 「 」 」 「 」 」 「 」 」 「 」 」 「 」 」 「 」 」 「 」 」 「 」 」 「 」 」 」 「 」 」 」 」 「 」 」 」 」 」 「 」 」 」 」 」 」 」 」 」 」 」 」 」 」 」 」 」 」 」 」                                                                                                    | JL  |
| ■ 782/ 差別 17 でください。<br>7828                                                                                                    | ŧ   |
| メメンズ     メンズン     インの先期に及っていたいで、「おいりつん」秋奈になり、       マージの先期に及っていたいで、     マージの先期に及っていたいで、                                                                                                    | 6   |
|                                                                                                    |     |
|                                                                                                    |     |
|                                                                                                    |     |
|                                                                                                    |     |
|                                                                                                    |     |
| ✓承認対象業務の請求が完了しました。                                                                                                    |     |
| ✓仮登録を行った担当者と承認を行った承認者に、登録結果を通知                                                                                                    |     |
| します。併せてご確認ください。                                                                                                    |     |
|                                                                                                    |     |
|                                                                                                    |     |
|                                                                                                    |     |
|                                                                                                    |     |
| 【差戻しをする場合】                                                                                                    |     |
| 【差戻しをする場合】<br>5. 発生記録(債務者)請求差戻し完了画面                                                                                                    |     |
| 【差戻しをする場合】<br>5. 発生記録(債務者)請求差戻し完了画面                                                                                                    |     |
| 【差戻しをする場合】<br>5.発生記録(債務者)請求差戻し完了画面<br><u> 129-421EBAR6</u> 07771                                                                                                    |     |
| 【差戻しをする場合】<br>5.発生記録(債務者)請求差戻し完了画面                                                                                                    |     |
| 【差戻しをする場合】<br>5. 発生記録(債務者)請求差戻し完了画面                                                                                                    |     |
| 【差戻しをする場合】<br>5.発生記録(債務者)請求差戻し完了画面<br><u> ***********************************</u>                                                                                                    |     |
| 【差戻しをする場合】<br>5.発生記録(債務者)請求差戻し完了画面<br><u> *********************************</u>                                                                                                    |     |
| は と に は に は に は は は は は は は は は は は は は                                                                                                    |     |
| 【差戻しをする場合】<br>5. 発生記録 (債務者) 請求差戻し完了画面                                                                                                    | JL  |
| は またしたする場合 は またした は は なの またした は に なの またし た は に は に は に は に は に は に は に は に は に は                                                                                                    | しま  |
| は またました いのでは、「「「「」」」」」」」」                                                                                                    | し ま |
| I 差戻しをする場合】         5. 発生記録(債務者)請求差戻し完了画面                                                                                                    | しま  |
| また、日本の「日本の日本の日本の日本の日本の日本の日本の日本の日本の日本の日本の日本の日本の日                                                                                                    | し ま |
| E定民しをする場合】 5. 発生記録(債務者)請求差戻し完了画面 <b>デビロ泉州銀行 グロー泉州銀行 グロー泉州銀行 グロー泉州銀行 グロー泉州銀行 グロー泉川銀行 グロー泉川銀行 グロー泉川銀行 グロー泉川銀行 グロー泉川銀行 グロー泉川銀行 グロー泉川銀行 グロー泉川銀行 グロー泉川銀行 グロー泉川銀行 グロー泉川銀行 グロー泉川銀行 グロー泉川</b> ボタンをクリックし、帳票を印刷 <b>ベビースにいた グロー パレー泉川 グロー グロー</b>                                                                                                    | しま  |
| t<br>ま<br>ま<br>ま<br>ま<br>ま<br>ま<br>ま<br>ま<br>ま<br>ま<br>ま<br>ま<br>ま                                                                                                    | し ま |
| Sexes ( 保務者 ) 請求差戻し完了 画面 「第二日泉州銀行 ( 1/23-5EBA 座 ) 17775 ( 1/23-5EBA 座 ) 17775 ( 1/2-3-5EBA 座 ) 17775 ( 1/2-3-5EBA 座 ) 17      | し ま |
| は広を発き内容の主たりしが完てしました     はのたままままでは、     はのたまままでは、     はのたまままでは、     はのたまままでは、     はのたまままでは、     はのたまままでは、     はのたまままでは、     はのたまままでは、     はのたまままでは、     はのたまままでは、     はのたまままでは、     はのたまままでは、     はのたままままでは、     はのたまままま     はのたまままま     はのたまままま     はのたまままま     はのたまままま     はのたまままま     はのたまままま     はのたまままま     はのたまままま     はのたまままま     はのたまままま     はのたまままま     はのたまままま     はのたまままま     はのたまままま     はのたまままま     はのたまままま     はのたまままま     はのたまままま     はのたまままま     はのたまままま     はのたまままま     はのたまままま     はのたまままま     はのたままま     はのたまままま     はのたままままま     はのたまままま     はのたまままま     はのたまままま     はのたまままま     はのたまままま     はのたまままま     はのたまままま     はのたまままま     はのたまままま     はのたまままま     はのたまままま     はのたまままま     はのたまままま     はのたま     はのたま     はのたま     はのたまま     はのたまま     はのたまま     はのたま     はのたま     はのたま     はのたまま     はのたま     はのたま     はのた     はのた     はのた     はのた     はのた     はのた     はのた     はのた     はのた     はのた     はのた     はのた     はのた     はのた     はの     はのた     はのた     はのた     はの     はの | しま  |
| Section 2 思想。 Section 2 思想。 Section 2 思想。 Section 2 思想。 Section 2 思想。 Section 2 思想。 Section 2 思想。 Section 2 思想。 Section 2 思想。 Section 2 思想。 Section 2 Elever Section 2 Elever Sectio                                                                                                    | し ま |
| Status ( 債務者 ) 請求差戻し完了画面 S. 発生記録 ( 債務者 ) 請求差戻し完了画面 Imp mage mass mass mass mass mass mass mass mas                                                                                                    | し ま |

## 【承認状況を確認する場合】

6. トップ画面

|                    | <b>1</b>                                                                                                    | 池田泉                                                                                                    | 則一般                                                                                                    |                                                             |                               |                            | インターネットE                 | Bへ戻る ログアウト        |
|--------------------|----------------------------------------------------------------------------------------------------|----------------------------------------------------------------------------------------------------|----------------------------------------------------------------------------------------------------|-------------------------------------------------------------|-------------------------------|----------------------------|--------------------------|-------------------|
|                    | F#3                                                                                                    | 債権情報照会                                                                                                    | 債権発生請求                                                                                                 | 債権譲渡請求                                                      | 債権一括請求                        | 融資申込                       | その他請求                    | 管理業務              |
|                    | ľ                                                                                                    |                                                                                                    |                                                                                                    |                                                             |                               |                            |                          |                   |
| トッ                 | 3                                                                                                    |                                                                                                    |                                                                                                    |                                                             |                               |                            |                          | SCCTOP11100       |
| ■〔<br>材<br>で<br>ha | 1 <mark>グインアカウント</mark><br>式会社大空商事<br>んさい花子 様<br>anako@oozora.co.                                                                | 情報<br>ie                                                                                                    |                                                                                                    |                                                             |                               |                            | <b>前回ご利用</b><br>2009/04/ | 日時<br>30 13:15:02 |
| ∎ìt                | も田泉州銀行か                                                                                                    | らのお知らせ                                                                                                    |                                                                                                    |                                                             |                               |                            |                          |                   |
|                    | システム更改につい                                                                                                    | 57                                                                                                    |                                                                                                    |                                                             |                               |                            |                          |                   |
|                    | 平成21年5月22日                                                                                                    | ヨより、リニューアルいた                                                                                                    | :します。                                                                                                  |                                                             |                               |                            |                          |                   |
|                    | 残高証明書発行                                                                                                    | についてのご案内                                                                                                    |                                                                                                    |                                                             |                               |                            |                          |                   |
|                    | 残高証明書の発行                                                                                                    | 行日が近付いています                                                                                                    | す。基準日、送付先に誇                                                                                            | りがないかご確認くださ                                                 | ຮັບ.                          |                            |                          |                   |
|                    | 発行予定を                                                                                                    | 確認                                                                                                    |                                                                                                    |                                                             |                               |                            |                          |                   |
|                    | 3取引のご案内1<br>5日仮容量依頼会<br>登録依頼の結果が<br>認知道知は合計1<br>1名種記録請求の<br>名種記録請求の<br>名種記録請求の<br>名種記録請求の<br>月間日支払に関す。<br>1<br>その他の重要な<br>通知情報一覧 | (通知情報)<br>行った一括記録講:<br>道知定ご確認法,承<br>(10件です。<br>依頼結果に関する通<br>受取(発生、取消等)<br>助する通知件数 - 1件<br>(3通知件数 - 1件<br>通知件数 - 2件<br>通知件数 - 2件 | その仮登録について、承<br>記紙頼、または仮登録<br>辺住数 - 2件(重要<br>に関する通知住数 -<br>件<br>作<br>重要度の高い通知が                          | 認依頼が未実施の飯<br>の削除を行ってくださし<br>渡の高い通知が1件会<br>3件<br>1件含まれてします。) | ∂2録がございます。<br>い。<br>含まれています。) |                            |                          |                   |
|                    | 未承諾分の取引は合言<br>承諾の取引は合言<br>」承諾仮登録待ち<br>直近14日間の承<br>は承諾差戻し取引<br>」承諾承認待ち取<br>未完了取引                                                  | 状況<br> 18件です。<br>取引件数 - 5件 (非<br>諾仮登録待ちの期限<br>件数 - 6件 (期限用<br>引件数 - 7件 (期限                                                      | 期限間近 — 1 <b>件</b> )<br>初れ・無効※ — 2 <b>件</b><br>最近 — <mark>1件</mark> 、期限切れ<br>限間近 — <mark>3件</mark> 、期限切 | (未承諾に含まず)<br>L — 0件)<br>Dれ — <b>1件</b> )                    |                               |                            |                          |                   |
| 現<br>口<br>口<br>    | 在の未完了取引に<br>  承諾仮登録待ち<br>  直近14日間の承<br>  差戻し取引件数<br>  承認待ち取引件<br>  東認待ち取引件                                                       | は合計18件です。<br>取引件数 - 5件(非<br>諾仮登録待ちの期限<br>- 6件(期限間近<br>数 - 7件(期限間近<br>な) - 7件(期限間)                                               | 朝限間近 — 1 <b>件</b> )<br>設切れ・無効※ — 2 <b>件</b><br>— 1 <b>件、期</b> 限切れ — 0<br>丘 — 3 <b>件</b> 、期限切れ - 0<br>  | (未完了に含まず)<br>0件)<br>- <b>1件</b> )                           |                               | 承諾特ち一覧<br>差戻し中一覧<br>承認特ち一覧 |                          |                   |
| ∎ ż                | なお、期限切れ・無<br>承認未承認状況                                                                                                    | 無効となった承諾仮登<br>記一覧                                                                                                    | 録待ちは、承諾待ち一                                                                                             | 覧より自動で削除され                                                  | iます。<br>                      |                            |                          |                   |
| ∉                  | 請(仮登録)済みの                                                                                                    | のお取引の、処理状況                                                                                                    | 兄を確認できます。                                                                                              |                                                             |                               | 承認未承認状況一                   | 一覧 🥑                     |                   |

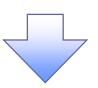

#### 7. 承認未承認状況一覧画面

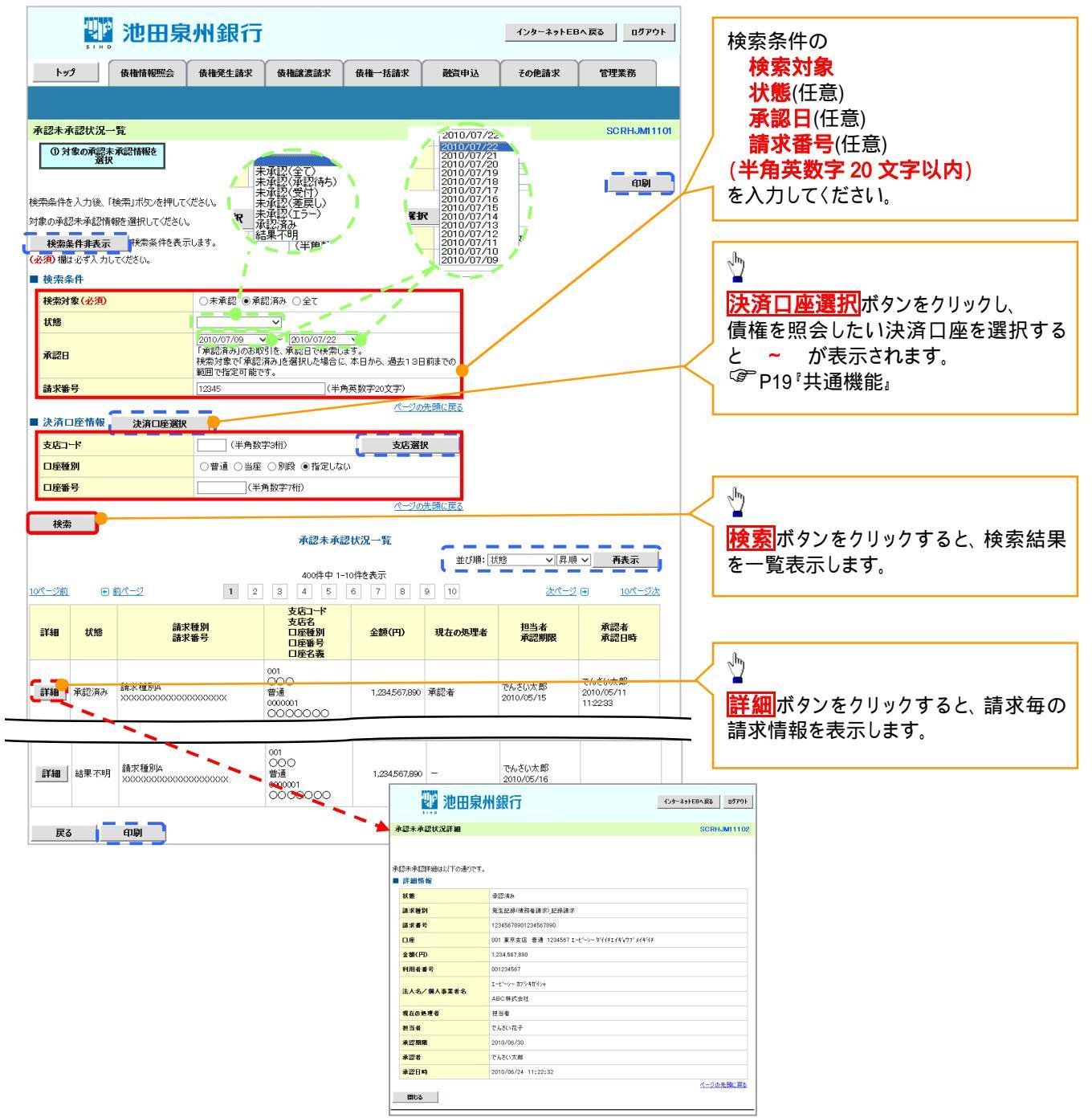

| 承認状態のパターン   |        |                   |  |  |  |  |
|-------------|--------|-------------------|--|--|--|--|
| 承認状態        | 現在の処理者 | 条件                |  |  |  |  |
| 未承認(一次承認待ち) | 一次承認者  | 未承認(一次承認待ち)状態の取引。 |  |  |  |  |
| 未承認(最終承認待ち) | 最終承認者  | 未承認(最終承認待ち)状態の取引。 |  |  |  |  |
| 未承認(受付)     | 最終承認者  | 未承認(受付)状態の取引。     |  |  |  |  |
| 未承認(差戻し)    | 担当者    | 未承認(差戻し)状態の取引。    |  |  |  |  |
| 未承認(引戻し)    | 担当者    | 未承認(引戻し)状態の取引。    |  |  |  |  |
| 未承認(エラー)    | 最終承認者  | 未承認(エラー)状態の取引。    |  |  |  |  |
| 承認済み        | -      | 承認済み状態の取引。        |  |  |  |  |
| 結果不明        | -      | 結果不明状態の取引。        |  |  |  |  |

| <u>ד ק</u> | イコンの種類と承認    | 不可の理由                                                     |                                                               |
|------------|--------------|-----------------------------------------------------------|---------------------------------------------------------------|
| 項<br>番     | アイコンの種類      | 承認不可の理由                                                   | 発生条件等の補足                                                      |
| 1          |              | 承認不可能な状態の請求であるため。                                         | まとめ承認操作中に他の承認者によって承認が行<br>われた際に発生。                            |
| 2          | <b>探作</b> 个可 | 業務権限がないため。                                                | 承認者に業務権限がない場合に発生。                                             |
| 3          |              | 口座権限がないため。                                                | 承認者に口座権限がない場合に発生。                                             |
| 4          | 請求エラー        | 承認操作後、請求エラーになったため。                                        | でんさいネットにてエラーになった請求について、差<br>戻しまたは、削除の操作が必要な状態。                |
| 5          | 承認期限切れ       | 承認期限が超過したため。                                              | 承認者の作業漏れ等により、発生。                                              |
| 6          | 当日時限切れ       | 記録予定日が当日の記録請求分に関<br>して、受付時限を超過したため。                       | 承認者の作業漏れ等により、発生。                                              |
|            |              | 保証無し譲渡が許容されていないにも<br>関わらず、保証無し譲渡の仮登録情報<br>が登録されているため。     | 運用中に、金融機関オプションを「利用しない」に変<br>更した場合に、発生。                        |
| 7          | 保証無し譲渡       | 保証無し譲渡対象口座を譲受人に指<br>定している保証記録ありの譲渡の仮登<br>録情報が登録されているため。   | 運用中に、譲受人に指定している保証無し譲渡対<br>象口座を保証無し譲渡対象口座から削除した場合<br>に、発生。     |
|            |              | 保証無し譲渡対象口座以外を譲受人<br>に指定している保証記録無しの譲渡の<br>仮登録情報が登録されているため。 | 運用中に、譲受人に指定している保証無し譲渡対<br>象口座以外の口座を保証無し譲渡対象口座に追加<br>した場合に、発生。 |
| 8          | 指定承認者以外      | 承認者として指定されていない請求の<br>ため。                                  | 指定された承認者が不在時に、一旦差し戻す場合<br>に、発生。                               |
| 9          | 同一ユーザ取引      | 承認者自身が仮登録した請求のため。                                         | 同ーユーザに、担当者・承認者の両権限を付与して<br>運用している場合に、発生。                      |
| 10         |              | 承認者の承認限度額(一括)超過のた<br>め。                                   |                                                               |
| 11         | 四中药切沟        | 承認者の承認限度額(発生(合計))超<br>過のため。                               | 限度額を超過した仮登録情報が承認依頼された場                                        |
| 12         | 附送領超迴        | 承認者の承認限度額(発生)超過のた<br>め。                                   | 戸、または、承認者の限度額を訂止(減額)した場<br>  合に、発生。                           |
| 13         |              | 承認者の承認限度額(譲渡)超過のた<br>め。                                   |                                                               |

## ・括記録 / 複数記録請求のまとめ承認、差戻し / 削除の手順

❖概要

- ✓ 以下の取引の仮登録を、まとめて承認または差戻し/削除することが可能です。
  - ·複数発生記録(債務者請求方式)
  - ·複数発生記録(債権者請求方式)
  - ·複数譲渡記録請求
  - ·債権一括請求
  - ·債権一括予約取消請求
- ✓ 承認者が仮登録を承認することで、記録請求が完了します。
  - なお、でんさいネットでエラーとなった場合は、再度登録を行う必要があります。
- ✓ まとめて承認または差戻し/削除が可能な仮登録情報は、30件(承認待ち一覧画面の1ページ における表示上限件数)です。

#### **☆**事前準備

✓ 承認を行う際、承認パスワードが必要となります。

- ▶トップ画面の承認待ち一覧ボタンをクリックしてください。
  - 1. トップ画面

| トップ                                                                                                    | 債権情報照会                                                                                                    | 債権発生請求                                                                                                    | 債権譲渡請求                                                                                                    | 債権一括請求                                  | 融資申込                                   | その他請求           | 管理業務       |     |                       |                                              |
|----------------------------------------------------------------------------------------------------|----------------------------------------------------------------------------------------------------|----------------------------------------------------------------------------------------------------|----------------------------------------------------------------------------------------------------|-----------------------------------------|----------------------------------------|-----------------|------------|-----|-----------------------|----------------------------------------------|
|                                                                                                    |                                                                                                    |                                                                                                    |                                                                                                    |                                         |                                        |                 |            |     |                       |                                              |
| ップ                                                                                                    |                                                                                                    |                                                                                                    |                                                                                                    |                                         |                                        |                 | SCCTOP11   | 100 |                       |                                              |
| ログインアカウ                                                                                                    | ント情報                                                                                                    |                                                                                                    |                                                                                                    |                                         |                                        |                 |            |     |                       |                                              |
| 株式会社大空産                                                                                                    | 1)<br>1)                                                                                                    |                                                                                                    |                                                                                                    |                                         |                                        | 黄同"利用口          | 哄          |     |                       |                                              |
| hanako@oozora                                                                                                    | .co.jp                                                                                                    |                                                                                                    |                                                                                                    |                                         |                                        | 2009/04/3       | 0 13:15:02 |     |                       |                                              |
| 池田泉州銀行                                                                                                    | テからのお知らせ                                                                                                    |                                                                                                    |                                                                                                    |                                         |                                        |                 |            |     |                       |                                              |
| システム更改(                                                                                                    | ະວຸທຸດ                                                                                                    |                                                                                                    |                                                                                                    |                                         |                                        |                 |            |     |                       |                                              |
| 平成21年5月:                                                                                                    | 22日より、リニューアルいた                                                                                                    | Eします。                                                                                                    |                                                                                                    |                                         |                                        |                 |            |     |                       |                                              |
| 1 100-1 1 1012                                                                                                    |                                                                                                    |                                                                                                    |                                                                                                    |                                         |                                        |                 |            |     |                       |                                              |
|                                                                                                    |                                                                                                    |                                                                                                    |                                                                                                    |                                         |                                        |                 |            |     |                       |                                              |
|                                                                                                    |                                                                                                    |                                                                                                    |                                                                                                    |                                         |                                        |                 |            |     |                       |                                              |
| 残高証明書列                                                                                                    | <sup>発行についてのご</sup> 案内                                                                                                    |                                                                                                    |                                                                                                    |                                         |                                        |                 |            |     |                       |                                              |
| 残高証明書の                                                                                                    | )発行日が近付いています                                                                                                    | す。基準日、送付先に誇                                                                                                    | りがないかご確認くださ                                                                                                    | 60%                                     |                                        |                 |            |     |                       |                                              |
| 発行予知                                                                                                    | EEAA                                                                                                    |                                                                                                    |                                                                                                    |                                         |                                        |                 |            |     |                       |                                              |
| 1. BUZ IO - SE                                                                                                    | the Cate Material                                                                                                    |                                                                                                    |                                                                                                    |                                         |                                        |                 |            |     |                       |                                              |
| の取り回こ来<br>本日仮登録依頼の編<br>板登録依頼の編<br>未読の通知は合<br>日 各種記録講:                                                                                                    | や」(週末11首報)<br>類を行った一括記録請求<br>結果通知をご確認後、承<br>計10件です。<br>求の依頼結果に関する通                                                                                                    | えの仮登録について、承<br>認依頼、または仮登録<br>油件数 ー 2件 (重要                                                                                                    | 認依頼が未実施の仮<br>の削除を行ってくださじ<br>度の高い通知が1件彡                                                                                                    | 登録がございます。<br><sup>Na</sup><br>注れています。)  |                                        |                 |            |     |                       |                                              |
| <ul> <li>         の取り回こ来         本日仮登録依頼<br/>仮登録依頼の通知は合     </li> <li>         各種記録請述         日 各種記録請述         日 各種記録請述      </li> <li>         日 留理業務(調         日 日支払(調      </li> <li>         管理業務(調      </li> </ul>                                                                                                    | 143()通知119報)<br>陳を行った一括記録請求<br>請王道功をご確認法、承<br>計10件です。<br>求の依頼結果に関する通<br>なの依頼結果に関する通<br>なの変取(発生・取消等)<br>に関する通知件数 - 1件<br>引する通知件数 - 2件<br>なる通知件数 - 2件                                                                                                    | <del>くの仮登録について、承認依頼、または仮登録</del><br>認依頼、または仮登録<br>短件数 - 2件(重要<br>)に関する通知件数 -<br>1件<br>(重要度の高い通知が)                                                                                                    | 認依頼が未実施の仮<br>の削除を行ってください<br>度の高い通知が1件含<br>3件<br>1件含まれています。)                                                                                                    | 登録がございます。<br>^。<br>はれています。)             |                                        |                 |            |     |                       |                                              |
| の 取う 100 こ 年3<br>本日 仮登録 依頼の線<br>株読の通知は 合<br>日 各種記録語:<br>日 各種記録語:<br>日 教習のお取う<br>二 期日支払に掲<br>□ 管理業務: 18<br>□ その他の重要<br>通知情報                                                                                                    | 141(通知11時報)<br>「操作」で、「法記録記念<br>第二通知をご確認後、承<br>第110件です。<br>次の依頼結果に開する通<br>なの変現発生・取消等の。<br>に関する通知件数 - 1件<br>引する通知件数 - 2件<br>- 1覧                                                                                                    | その仮登録について、承<br>認依頼、または仮登録<br>知件数 - 2件(重要<br>に間する通知件数 -<br>作<br>で要度の高い通知が                                                                                                    | 認依頼が未実施の仮<br>の削除を行ってください<br>度の高い通知が1件含<br>3件<br>1件含まれています。)                                                                                                    | 登録がございます。<br>ヘ。<br>はれています。)             |                                        |                 |            |     |                       |                                              |
| ホロ仮容器依頼の編<br>未しの容器依頼の編<br>未読の通知は合<br>合種記録請評<br>□ 各種記録請評<br>□ 開旦支払はほ<br>□ 官理業務は開<br>□ 君の他の重要<br>通知情報<br>未承諾の取引は<br>未承諾の取引は<br>本承諾先及取引<br>□ 承諾表記指目間即<br>□ 承諾表認特                                                                                                    | 141 (3周2)1117782)<br>操行うた「括急認識証<br>第連連連定で確認法、承<br>おいの存む。こで確認法、不<br>おいの存む。<br>なのな現象に単一でが<br>なの違い作数の一件<br>留る。通知作数の一件<br>留る。通知作数の一件<br>留る。通加作数の一件<br>一覧<br>な通知作数の一件<br>の活動の量料本のの解散<br>の活動の量料本の時間、<br>の合計の行です。<br>合計の行です。<br>合計の行です。<br>合計の行です。<br>合計の行です。<br>合計の行です。<br>合計の行です。<br>合計の行です。<br>合計の行です。<br>合計の行です。<br>合計の行です。<br>合計の行です。<br>合計の行です。<br>合計の行です。<br>合計の行です。<br>合計の行です。<br>合計の行です。<br>合すの目前、の作の<br>の関係なの一件<br>の関係                                                                                                    | 2の仮容録について、承認結果、または医容録<br>(加)(株)、または医容録<br>(加)(株)(山間する道田)(株)<br>(中)(電気(の高い道田)(株)<br>(重気(の高い道田)(本)(本)(本)(本)(本)(本)(本)(本)(本)(本)(本)(本)(本)                                                                                                    | 認託額が未実施の仮<br>の開始に行ってなそじ<br>の用<br>の高い通知が1件2<br>3件<br>1件含まれています。)<br>(未承語に含ます)<br>- 0件)<br>1 ( - 1件)                                                                                                    | 登録がございます。<br>5。<br>はれています。)             |                                        |                 |            |     |                       |                                              |
| の取り的と表示<br>本日仮登録代明のは<br>本日仮登録代明のは<br>本日仮登録<br>一名種記録結正<br>日日世界第一日<br>一名種記録結正<br>日日世界第一日<br>一名種記録結正<br>日日世界第一日<br>一名種記録結正<br>日日世界第一日<br>一名種記録結正<br>日日世界第一日<br>一名種記録結正<br>日日世界第一日<br>一名種記録結正<br>日日世界<br>一名種記録結正<br>日日世界第一日<br>一名種記録話正<br>一名種記録結正<br>日日世界<br>一名種記録話正<br>一名種記録話正<br>一名種記録話正<br>一名種記録話正<br>一名種記録話正<br>一名種記録話正<br>一名種記録話<br>一日<br>一名種記録話正<br>一名種記録話<br>一日<br>一名種記録話<br>一名種記録話<br>一名種記録話<br>一名種記録話<br>一名種記録話<br>一名種記録話<br>一名種記録話<br>一名種記録話<br>一名種記録話<br>一名種記録話<br>一名種記録話<br>一名種記録話<br>一名種記録話<br>一日<br>日日<br>一名種記録話<br>一日<br>日日<br>一名<br>一名種記録話<br>一日<br>日日<br>一名<br>一名<br>一名<br>一名<br>一名<br>一名<br>一名<br>一名<br>一名<br>一名                                                                                                    | 141 (3周2)1117782)<br>株行った「1552(5編2)<br>第10月です。<br>次の依頼編集(16)する:<br>次の依頼編集(16)する:<br>な通知件数 - 14<br>皆する通知件数 - 14<br>ほうする通知件数 - 24<br>は初かりまた。<br>1553(16)な - 14<br>に対する通知件数 - 24<br>に対する通知件数 - 24<br>第532(16)な - 24<br>に対する通知件数 - 24<br>に対する通知件数 - 24<br>に対する<br>に対する通知件数 - 24<br>に対する<br>に対する<br>に<br>に対する<br>に対する | 20 仮容録について、承<br>認続視、または医容録<br>地の件数・2件(重要な<br>に関する道知件数・<br>件<br>生要者の高い違知が<br>電気の高い違知が<br>取扱用近 - 1件)<br>税加に悪効※ - 2件<br>期近日 - 1件、期限切れ<br>別加近 - 3件、期限切                                                                                                    | 認約額が未実施の仮<br>の開始を打ってびそじ<br>の時<br>3月<br>1件含まれています。)<br>(牛承指に含ます)<br>(十承指に含ます)<br>(ト 0件)<br>)<br>ト 1件)                                                                                                    | 登録がごさいます。<br>、<br>はれています。)              |                                        |                 |            |     |                       |                                              |
| の取る100と204<br>本日販空24<br>株日販空24<br>低空24<br>低空24<br>低空24<br>日の<br>日の<br>日の<br>日の<br>日の<br>日の<br>日の<br>日の<br>日の<br>日の                                                                                                    | 141 (3世紀11年87)<br>株行った。「括注認識法<br>第連連定。電磁法、水<br>ためた約になって、<br>ためた約になる。<br>ためた約になる。<br>ためた約になる。<br>ためた約になる。<br>ためた約になる。<br>たがあう。<br>たがあう。<br>たがまる。<br>たがあう。<br>たがあう。<br>たがまる。<br>たがあう。<br>たがあう。<br>たがまる。<br>たがあう。<br>たがあう。<br>たがあう。<br>たがあう。<br>たがまる。<br>たがあう。<br>たがあう。<br>たがあう。<br>たがあう。<br>たがまる。<br>たがあう。<br>たがあう。<br>たがあう。<br>たがまる。<br>たがあう。<br>たがあう。<br>たがまる。<br>たがまる。<br>たがまる。<br>たがまる。<br>たがまる。<br>たがまる。<br>たがまる。<br>たがまる。<br>たがまる。<br>たがまる。<br>たがまる。<br>たがまる。<br>たがまる。<br>たがまる。<br>たがまる。<br>たがまる。<br>たがまる。<br>たがまる。<br>たがまる。<br>たまる。<br>たまる。<br>たまる。<br>たまる。<br>たまる。<br>たまる。<br>たまる。<br>たまる。<br>たまる。<br>たまる。<br>たまる。<br>たまる。<br>たまる。<br>たまる。<br>たまる。<br>たまる。<br>たまる。<br>たまる。<br>たまる。<br>たまる。<br>たまる。<br>たまる。<br>たまる。<br>たまる。<br>たまる。<br>たまる。<br>たまる。<br>たまる。<br>たまる。<br>たまる。<br>たまる。<br>たまる。<br>たまる。<br>た。<br>た。<br>た。<br>た。<br>た。<br>た。<br>た。<br>た。<br>た。<br>た                                                                                                    | 2の仮容録について、永<br>読い様見、または医容録<br>知時後辺。これまたは医容録<br>に関する道知件故。一<br>(重要度の高い通知が<br>低更一、作れ、期間切い<br>取用切っ一、作れ、期間切い<br>取用切っ一、の件、期間切い<br>取用切っ一、の件、期間切い<br>取用切っ一、の件、                                                                                                    | 認統税が未支援の仮<br>の開除を行ってなた6<br>度の高い活動が作者<br>3件<br>(件査まれてびます。)<br>(牛承額に含ます)<br>- 0件)<br>1h - 1件)                                                                                                    | 登録がごさいます。<br>、<br>はれています。)              |                                        |                 |            |     |                       |                                              |
| の取3間の支<br>本目販売2時代<br>転日販売2時代<br>日本目販売2時代<br>日本日本の<br>日期日支には<br>日本の<br>日本の<br>日本の<br>日本の<br>日本の<br>日本の<br>日本<br>日本<br>日本<br>日本<br>日本<br>日本<br>日本<br>日本<br>日本<br>日本<br>日本<br>日本<br>日本                                                                                                    | 141 (38:2011年2)<br>時代する。「特定25編結果、<br>第3:00年で3。<br>なの次期結果(31年で35年<br>なの次期は、生む時年)<br>4:00年で4<br>14:53-2014年<br>14:53-2014年<br>24:142<br>25:1422<br>26:1422<br>26:1422<br>26:1422<br>27:1422<br>27                             | 20 仮容録について、永<br>認知期、または医容<br>知時後辺った<br>10 開する通知件数 - 1<br>(重要度の高い通知が<br>10 取り、通知※ - 2年<br>単限問題 - 1件)<br>取り、通知※ - 2年<br>単原問題 - 1件<br>利用の<br>用限の<br>1 (1)<br>1 (1)<br>1 ( | 認知我が未完整の仮<br>の削除を行ってくため<br>ggの高い適知が1件含<br>3件<br>(未承担に含ます)<br>- 0件)<br>(未承担に含ます)<br>- 0件)<br>(十一一1件)<br>(+モデフに含ます)                                                                                                    | <u>登録</u> がごさいます。<br>、<br>はれています。)      | 承諾特方一覧                                 | 1               |            |     | h                     |                                              |
| の 00 30 (0) 公式<br>本日仮含量数<br>本日仮含量数<br>本日仮含量数<br>(1) 20 20 20 20 20 20 20 20 20 20 20 20 20                                                                                                    | 141 (3周辺前市20)<br>除行った。「括223(3晶体)、水<br>計10月です。<br>次の次明後に全て確認し、水<br>計10月です。<br>次の次明な、住土・初高等、<br>に対する2430日常数 - 164<br>153(3点)の日数 - 164<br>153(3点)の日数 - 164<br>153(3点)の日数 - 164<br>153(3点)の日数 - 244<br>一覧<br>253(1合数 - 064, 0018)<br>次第16数 - 064, 00180<br>次第16数 - 064, 00180<br>次第16数 - 064, 00180<br>次第16数 - 064, 00180<br>次第16数 - 064, 00180<br>次第16数 - 064, 00180<br>153(1合数 - 064, 00180<br>153(1合数 - 064, 00180<br>153(1<br>153(1<br>153                                                                                                    | 20 仮容録について、発気試験、または医容疑<br>(20 仮容録)、または医容疑<br>(20 向前する)通知件数 -<br>件件<br>電気度の高い(通知所)<br>(20 小電気の高い(通知所)<br>(20 小電気の)、一<br>(14 ))<br>(20 小電気)(20 -<br>(14 ))<br>(20 小電気)(20 -<br>(14 ))<br>(20 小電気)(20 小電気)(20 -<br>(14 ))<br>(20 小電気)(20 小電気)(20 小ा)(20 小ा)(20 小ा)(20 小ा)(20 小ा)(20 小ा)(20 小ा)(20 小ा)(20 小ा)(20 小ा)(20 小ा)(20 小ा)(20 小ा)(20 小ा)(20 小ा)(20 小ा)(20 小ा)(20 小ा)(2                                                                                                    | 認む我が未支援の仮<br>の削除を行ってくため<br>度の高い適切が1件含<br>3件<br>(未承語に含まず)<br>(+・<br>(未承語に含まず)<br>- 0件)<br>(+<br>+<br>(+<br>来てに含まず)<br>/<br>/<br>/<br>/<br>/<br>/                                                                                                    | 登録がごさいます。<br>、<br>はれています。)              | 承諾特ち一覧<br>差戻1,中一覧                      | 1               |            |     | - the                 |                                              |
| の取る別によれ<br>本日販会課紙の合本<br>本日販会課紙の合本<br>まる各種種ののよう。<br>本発表の通知活動に<br>の管理が加速する<br>本発話の予約<br>の管理が加速する<br>本発話の予約<br>の目を実施加速<br>の目を実施加速<br>の目を生たの<br>本発話の予約<br>の目を生たの<br>の目を生たの<br>の目の<br>の目の<br>の目の<br>の目の<br>の目の<br>の目の<br>の目の<br>の                                                                                                    | 141 (3周辺11762)<br>株行った「私名記録論社<br>第連連定で確認法、承<br>計の行って。<br>なの依頼論社(1時で3)<br>に開する通知中社の一十<br>件であった。<br>「日本の一本の一本の一本の一本の一本の一本の一本の一本の一本の一本の一本の一本の一本                                                                                                    | なの仮容録について、承認結果、または医容録<br>との指する通知件数 - 一件<br>生まれ、一件<br>生まれ、一件<br>生まれ、一件<br>生まれ、一件<br>「一件 」の第一一件<br>取取用近 - 一件<br>取取用近 - 一件<br>取取用近 - 一件<br>和限切れ - 一件<br>和限切れ - 一件<br>一件<br>和限切れ - 一件<br>和限切れ - 一件<br>一件<br>和限切れ - 一件<br>一件<br>一件<br>和限切れ - 一件<br>一件<br>一件<br>和限切れ - 一件<br>一件<br>一一件<br>和限切れ - 一件<br>一件<br>一一件<br>和限切れ - 一件<br>一一件<br>和限切れ - 一件<br>一一件<br>和限切れ - 一件<br>一一<br>一一<br>和限切れ - 一件<br>一一<br>一一<br>和限切れ - 一件<br>一一<br>一一<br>一一<br>和限切れ - 一件<br>一一件<br>和限切れ - 一件<br>一一件<br>和限切れ - 一件<br>一一<br>一一<br>和限切れ - 一<br>一<br>一一<br>一一<br>一一<br>一一<br>一一<br>一一                                                                                                    | 認む教が生実達の仮<br>の削除を打ってくたとし<br>度の高い道知が1件含<br>3件<br>(牛承報に含ます)<br>(+の件)<br>(+売了に含まず)<br>(牛売 7に含まず)<br>(牛売 7<br>(含まず)<br>(+売 7<br>(含まず)<br>(牛売 7<br>(含まず)<br>(牛売 7<br>(含まず)<br>(牛)                                                                                                    | 登録がごさいます。)<br>、<br>はれています。)             | 承諾特5一覧<br>差页し中一覧<br>承認特5一覧             | ⊥<br><b>}</b> ● |            |     | <u></u>               |                                              |
| ○ のな3002余米、4166284(M)24米、4166284(M)24米、4166284(M)24米、4166284(M)24米、4166284(M)24米、416628(M)24×41628(M)24×41628(M)24×41628(M)24×41628(M)24×41628(M)24×4164(M)24×4164(M)24(M)24(M)24×4164(M)24(M)24(M)24%(M)24(M)24(M)24(M)24(M | 141 (3世紀19年2)<br>場合する。「若記書書本」<br>第二連連定、電磁法、水、活<br>ためた数化など、取得、<br>なかかた数化など、取得、<br>なかかた数化など、取得、<br>なかかた数化など、取得、<br>なかかた数化など、取得、<br>なかかた数化、<br>日本、一部に、<br>ないた数化など、<br>ないた数化など、<br>ないたまま、<br>ないたままま、<br>ないたまま、<br>ないたまま、<br>ないたままま、<br>ないたまま、<br>ないたまま、<br>ないたまま、<br>ないたまま、<br>ないたままま、<br>ないたまま、<br>ないたまま、<br>ないたままま、<br>ないたままま、<br>ないたままま、<br>ないたままま、<br>ないたままま、<br>ないたままま、<br>ないたままま、<br>ないたままま、<br>ないたままま、<br>ないたままま、<br>ないたまま、<br>ないたままま、<br>ないたまま、<br>ないたまま、<br>ないたまま、<br>ないたまま、<br>ないたまま、<br>ないたまま、<br>ないたまま、<br>ないたま、<br>ないたまま、<br>ないたま、<br>ないたまま、<br>ないたまま、<br>ないたまま、<br>ないたまま、<br>ないたまたまま、<br>ないたまたまま、<br>ないたままま、<br>ないたままま、<br>ないたままま、<br>ないたままま、<br>ないたままままま、<br>ないたままままま、<br>ないたままままま、<br>ないたまままままままま、<br>ないたまままままままままままままままままままままままままままままままままままま                                                                          | 20 仮容録について、発<br>認知能見、または医容<br>20 周客 5 (2) (2) (2) (2) (2) (2) (2) (2) (2) (2)                                                                                                    | 認知税が未実施の仮<br>の削除を打ってなどし<br>度の高い活動が作者<br>3件<br>(未承認に含ます)<br>- 0件)<br>11 - 1件)<br>(未完了に含まず)<br>/用<br>- 1件)<br>2.55承諾仮受診時為<br>見から動で削除され                                                                                                    | 登録がごさいます。)<br>はれています。)<br>の件数です。        | 承諾特ち一覧<br>差反し中一覧<br>承認特ち一覧             | ⊔<br><b>]</b> ● |            |     | 大不能                   | 認の一覧を表<br>♪ <b>■ 冨調 待ち</b> -                 |
| ● の取り限定純化<br>取合量的によれ、日販登場内のは<br>来日販登場内のは<br>来日販登場内のは<br>来日販登場内のは<br>日日日日<br>日日日日日<br>日日日日日<br>日日日日日日<br>日日日日日日日<br>日日日日日日                                                                                                    | 141 (1週2011年87)<br>時代する。「括急認識法」所<br>第310年です。<br>たのに供給者にいたる。<br>たのに供給者にいたので、<br>1470年です。<br>1470年です。<br>1470年                                                                       | な 仮容 録 に ついて、 系<br>読ん様、また な 歴 空<br>読ん様、また な 歴 空<br>ジェ 間 す る 通知 白 茶<br>切開する 通知 白 茶<br>切開する 通知 白 茶<br>切開する 通知 白 茶<br>切加 古 一 1 件<br>切加 古 一 1 件<br>切加 古 一 1 件<br>切加 古 一 1 件<br>切加 古 一 1 件<br>切加 古 一 1 件<br>切加 古 一 1 件<br>切加 古 一 1 件<br>切加 古 一 1 件<br>切加 古 一 1 件<br>切加 古 一 1 件<br>切加 古 一 1 件<br>切加 古 一 1 件<br>辺加 古 一 1 件<br>辺加 日 二 1 件<br>辺加 日 二 1 件<br>辺加 日 二 1 件<br>辺加 日 二 1 件<br>田 四 1 ー<br>〇 1 件<br>〇 1 件<br>〇 1 件<br>〇 1 件<br>〇 1 件<br>〇 1 件<br>〇 1 件<br>〇 1 件<br>〇 1 件<br>〇 1 件<br>〇 1 件<br>〇 1 件<br>〇 1 件<br>〇 1 件<br>〇 1 件<br>〇 1 件<br>〇 1 件<br>〇 1 件<br>〇 1 件<br>〇 1 件<br>〇 1 件<br>〇 1 件<br>〇 1 件<br>〇 1 件<br>〇 1 件<br>〇 1 件<br>〇 1 円<br>〇 1 円<br>〇 1                                                                                                    | 認知税が未実施の仮の削除を作ってなどは<br>の削除を行ってなどは<br>度の高い認知が1件含<br>3件<br>(未承能に含ます)<br>- o(H)<br>)h - 1件)<br>(未完了に含まず)<br>)h - 1件)<br>2-た承能仮登録待ち<br>気なり自動で削除され                                                                                                    | 登録がごさいます。)<br>はれています。)<br>の件数です。<br>ます。 | 承諾特5一覧<br>差页し中一覧<br>承認特5一覧             | ⊔<br><b>]●</b>  |            |     | 上<br>未承<br>るたる        | 認の一覧を表<br>の一覧を表                              |
| の取る例で24年<br>本日安登録供の本本<br>本日安登録供の本本<br>本日安登録供の本本<br>本日安登録供の本<br>本本日安登録供の本<br>一名種語のお話<br>一名種語の表記<br>一日名種語の表記<br>一日名種語の表記<br>一日名種語の表記<br>一日名種語の表記<br>一日名種語の表記<br>一日名種語の表記<br>一日名種の表記<br>一日名種の表記<br>一日名<br>一日名種の表記<br>一日名種の表記<br>一日名種の表記<br>一日名<br>一日名<br>一日名<br>一日名<br>一日名<br>一日名<br>一日名<br>一日名                                                                                                    | 141 (1週2011年20)<br>142 (1週2011年20)<br>142 (1月2011年20)<br>143 (1月2011年20)<br>143 (1月2011年20)<br>144 (1月2011年20)<br>145 (1月2011年20)<br>145 (1月20114)<br>145 (1月20114)<br>145 (1月20114)<br>145 (1月20114)<br>145 (1月20114)<br>145 (1月20114)                                                                                                    | 20 仮容録について、発<br>認知期、または度容録<br>20 (開する)通知件数 - 一 (件)<br>9 (思想成為、()通知が<br>9 (別れ、悪力法、- 一 (件)<br>9 (別れ、悪力法、- 一 (件)<br>9 (別れ、悪力法、- 一 (件)<br>9 (別れ、悪力法、- 一 (件)<br>9 (別れ、悪力法、- 一 (件)<br>9 (別れ、悪力法、- 一 (件)<br>9 (別れ、悪力法、- 一 (件)<br>9 (別れ、悪力法、 2 (件)<br>9 (別れ、悪力法、 2 (件)<br>9 (別ない、 2 (件)<br>9 (別ない、 2 (H)<br>9 (別ない、 2 (H)<br>9 (別ない、 2 (H)<br>9 (H)<br>9 (別ない、 2 (H)<br>9 (H)<br>9                                                                                                    | 認知我が未実施の仮<br>の間除在すってなどは<br>度の高い適助が1件含<br>3件<br>(未承報に含ます)<br>(+不承報に含ます)<br>(+不死了に含ます)<br>(+下死了に含ます)<br>(+下死了に含ます)<br>(+下死了に含ます)<br>(+下死了に含ます)<br>(+下<br>(+下死了に含ます)<br>(+)<br>(+下死了に含ます)<br>(+)<br>(+下死了に含ます)<br>(+)<br>(+)<br>(+)<br>(+)<br>(+)<br>(+)<br>(+)<br>(+)<br>(+)<br>(+ | 登録がごさいます。)<br>はれています。)<br>の件数です。<br>ます。 | 承諾特5一覧<br>差页し中一覧<br>承認特5一覧<br>承認未承認状况- | -11             |            |     | 上<br>未承<br>るため<br>ボタン | 認の一覧を表<br>か、 <mark>承認待ち</mark> -<br>/をクリックして |

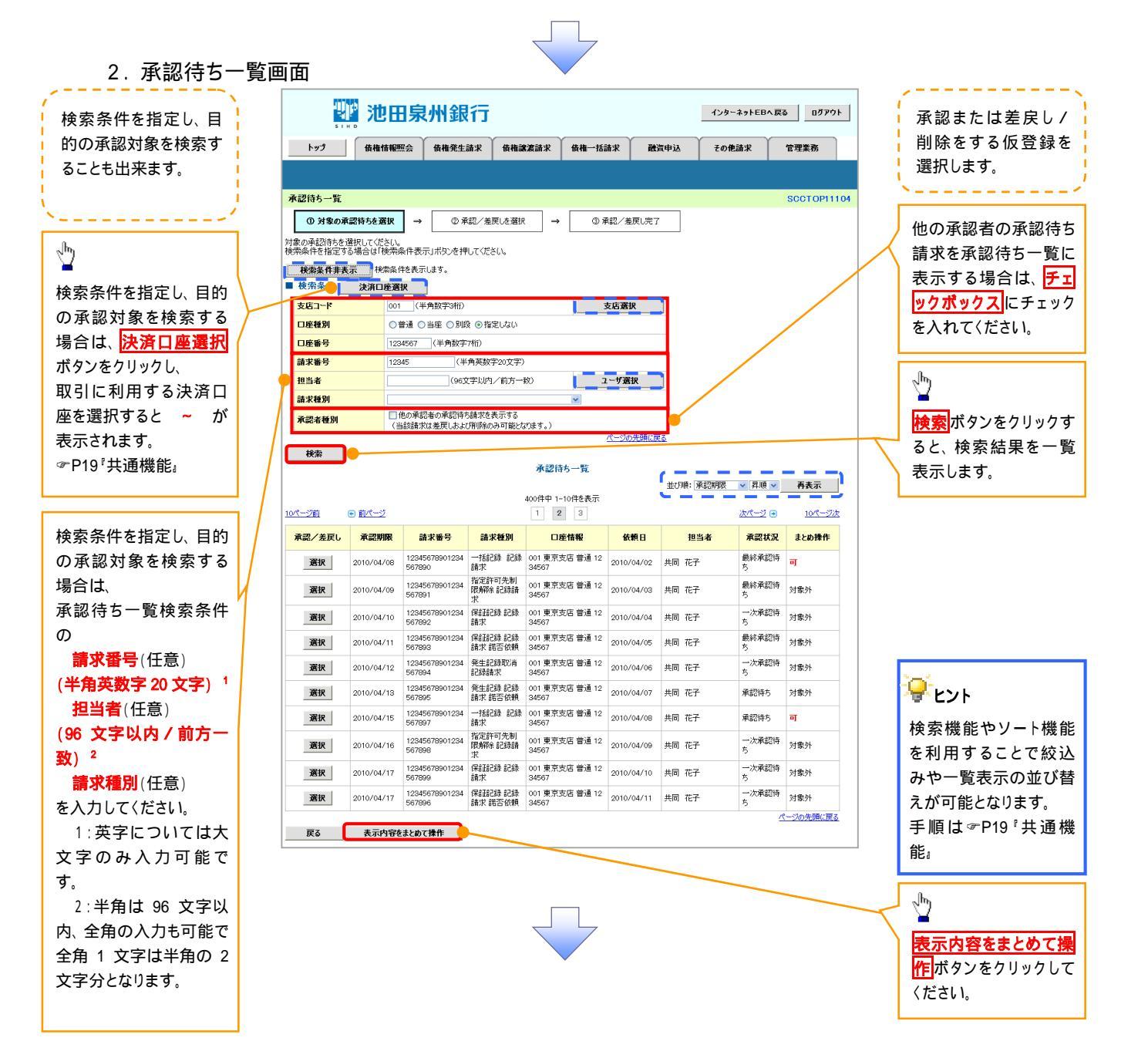

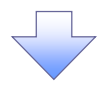

3. 承認待ち一覧(まとめ操作)画面

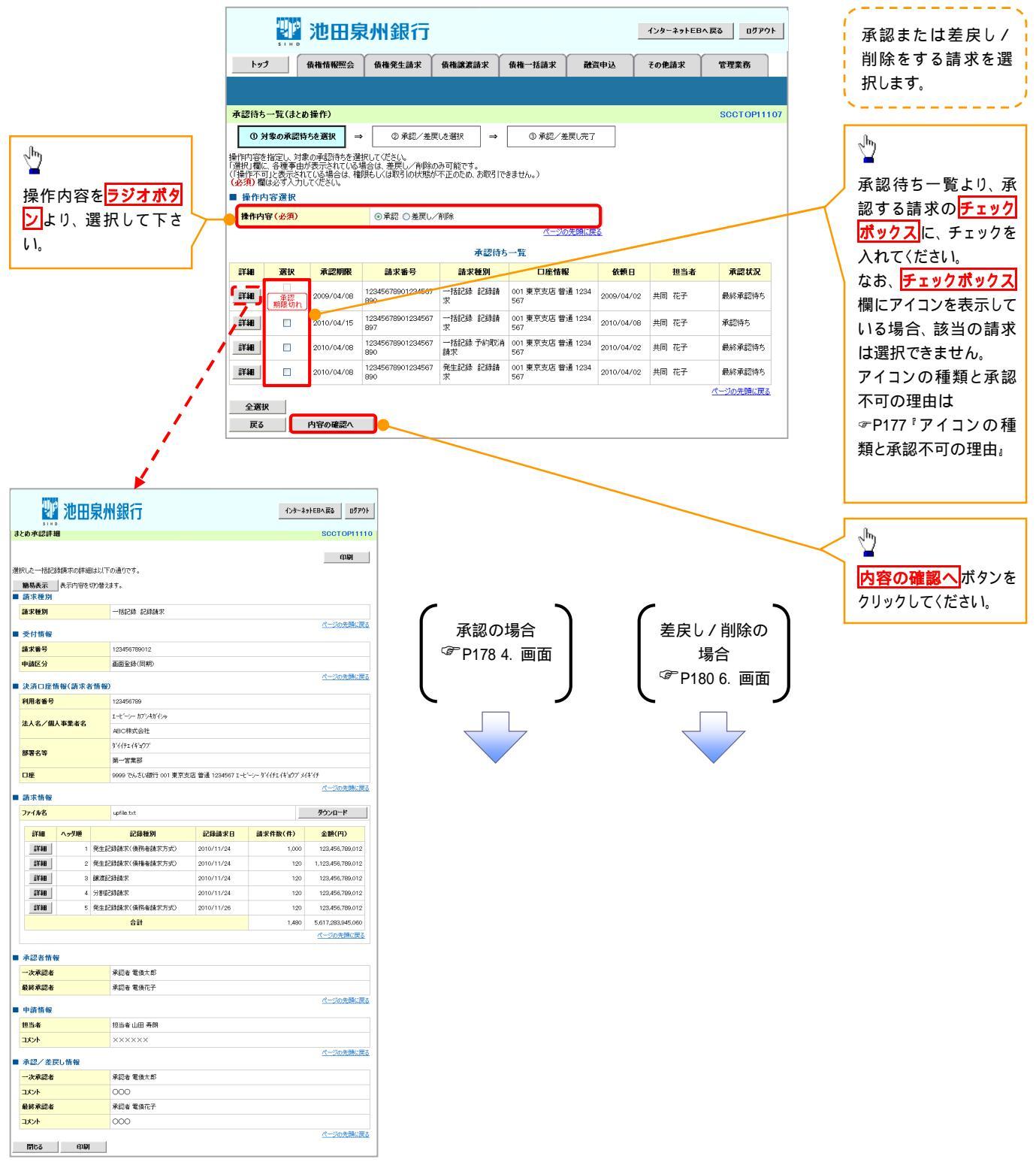

| 頁<br>番_ | アイコンの種類                                                                            | 承認不可の理由                                               | 発生条件等の補足                                                  |
|---------|------------------------------------------------------------------------------------|-------------------------------------------------------|-----------------------------------------------------------|
| 1       |                                                                                    | 承認不可能な状態の請求であるため。                                     | まとめ承認操作中に他の承認者によって承認が行<br>われた際に発生。                        |
| 2       | 探作个可                                                                               | 業務権限がないため。                                            | 承認者に業務権限がない場合に発生。                                         |
| 3       |                                                                                    | 口座権限がないため。                                            | 承認者に口座権限がない場合に発生。                                         |
| 4       | 請求エラー                                                                              | 承認操作後、請求エラーになったため。                                    | でんさいネットにてエラーになった請求について、差<br>戻しまたは、削除の操作が必要な状態。            |
| 5       | 承認期限切れ                                                                             | 承認期限が超過したため。                                          | 承認者の作業漏れ等により、発生。                                          |
| 6       | 当日時限切れ                                                                             | 記録予定日が当日の記録請求分に関<br>して、受付時限を超過したため。                   | 承認者の作業漏れ等により、発生。                                          |
| 7       | 保証無し譲渡                                                                             | 保証無し譲渡が許容されていないにも<br>関わらず、保証無し譲渡の仮登録情報<br>が登録されているため。 | 運用中に、金融機関オプションを「利用しない」に変<br>更した場合に、発生。                    |
| 3       | 指定承認者以外                                                                            | 承認者として指定されていない請求の<br>ため。                              | 指定された承認者が不在時に、一旦差し戻す場合<br>に、発生。                           |
| 9       | 同一ユーザ取引                                                                            | 承認者自身が仮登録した請求のため。                                     | 同ーユーザに、担当者・承認者の両権限を付与して<br>運用している場合に、発生。                  |
| 0       |                                                                                    | 承認者の承認限度額(一括)超過のた<br>め。                               |                                                           |
| 1       | <ul> <li>承認者の承認限度額(発生(合計))超</li> <li>過のため。</li> <li>承認者の承認限度額(発生)超過のため。</li> </ul> |                                                       | <br>  限度額を超過した仮登録情報が承認依頼された場<br>  今 または 通調者の限度額を訂正(減額)」た場 |
| 2       |                                                                                    |                                                       | ーロ、みたは、承認自い限度額を訂正(減額)した場合に、発生。                            |
| 3       |                                                                                    | 承認者の承認限度額(譲渡)超過のた<br>め。                               |                                                           |

【承認をする場合】

ーメント

開じる 印刷

000

ページの先頭に戻る

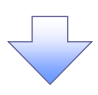

4. まとめ承認内容確認画面

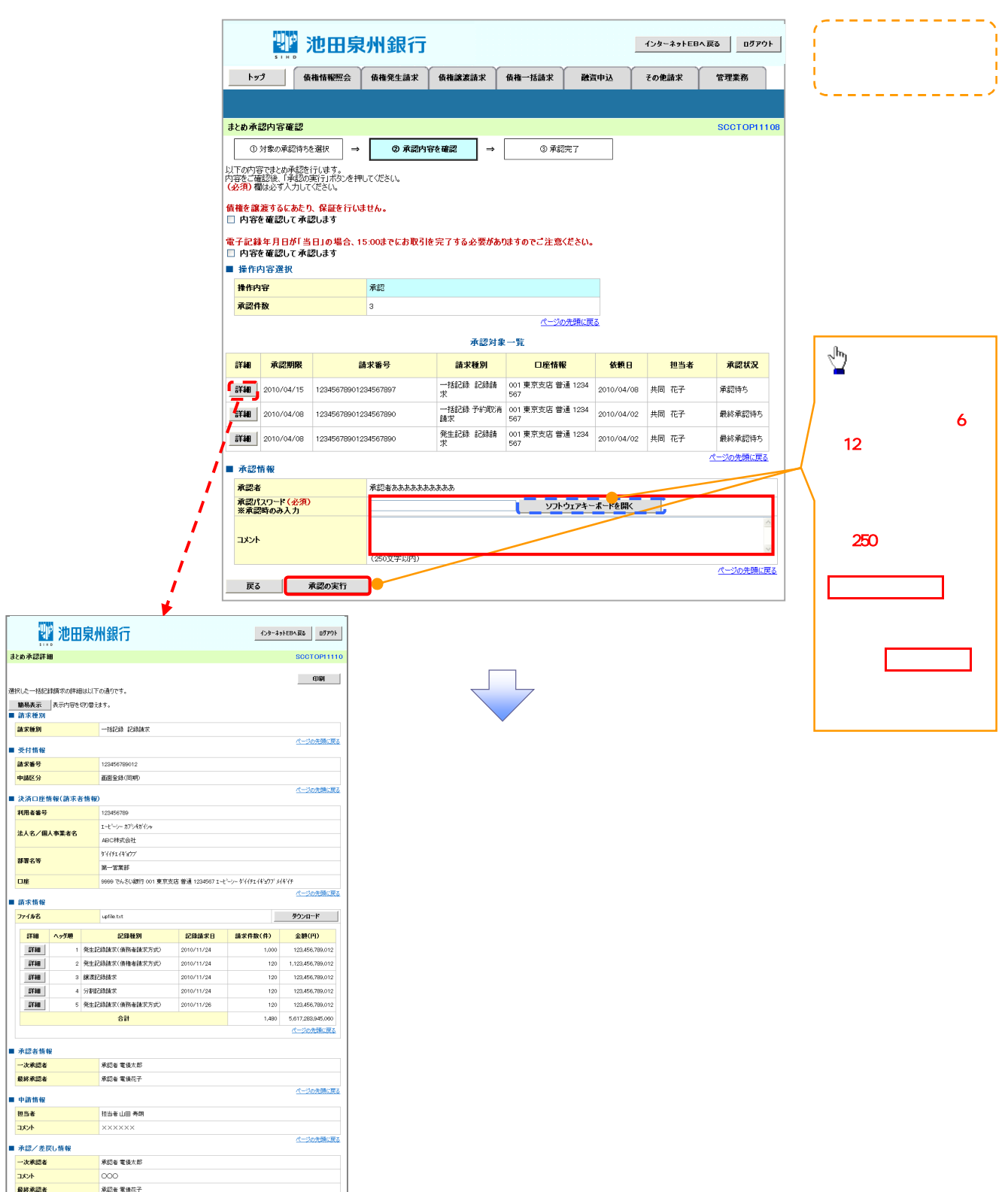

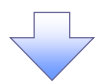

#### 5. まとめ承認完了画面

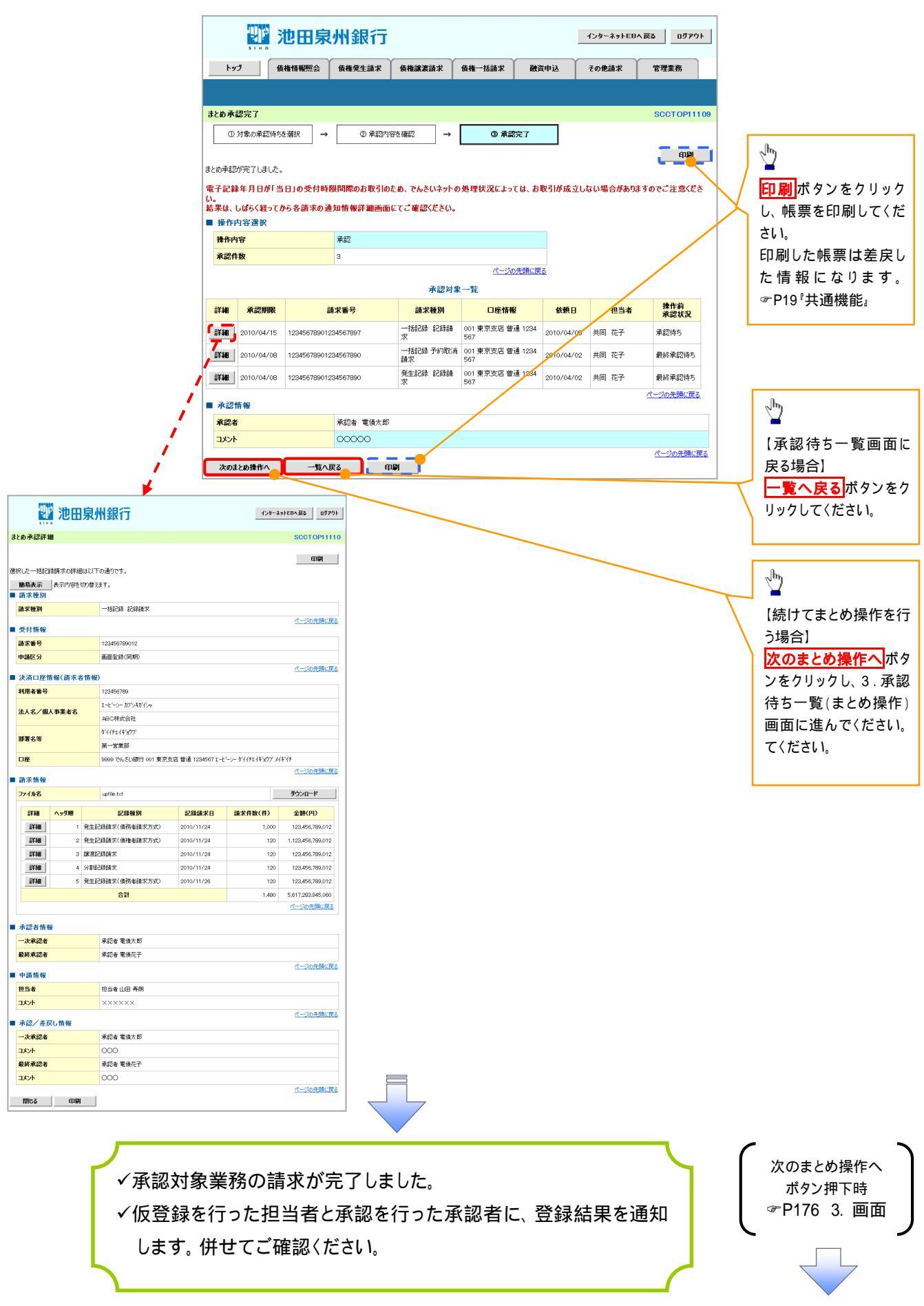

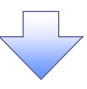

【差戻し / 削除をする場合】

6. まとめ差戻し/削除内容確認画面

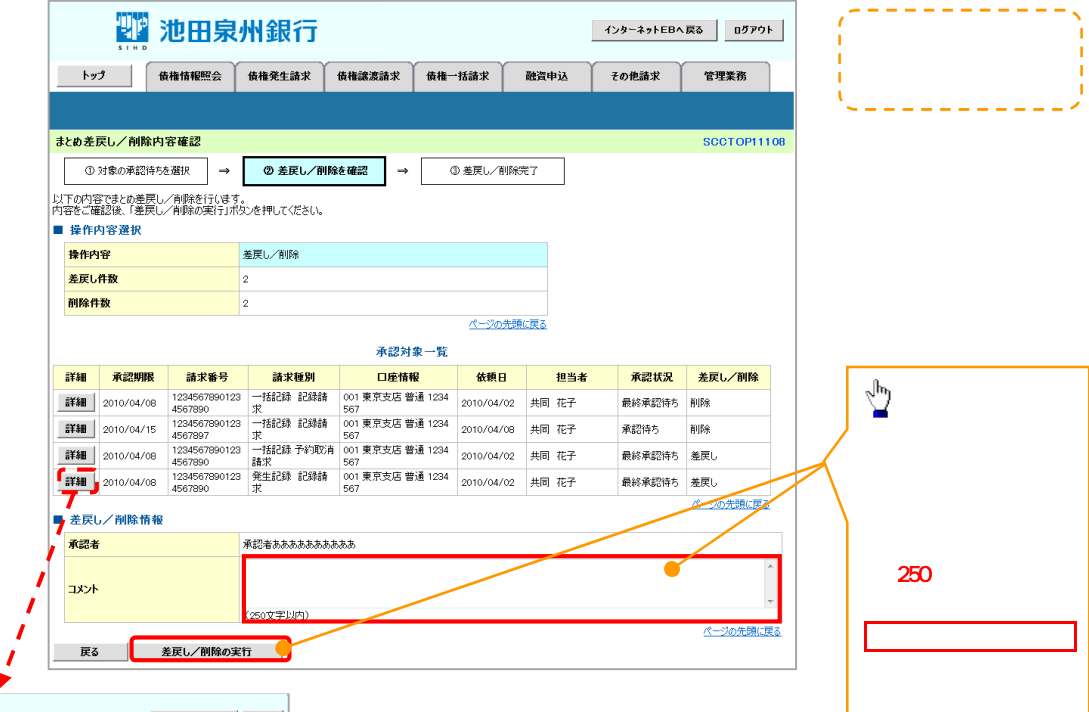

|                       | 2 I I                                  | 池田              | 泉                    | 州銀行                     |                  | インタ                 | ~ネットEBへ戻る ログアウ    |  |  |
|-----------------------|----------------------------------------|-----------------|----------------------|-------------------------|------------------|---------------------|-------------------|--|--|
| よとめ承認詳細 SCCT OP1111   |                                        |                 |                      |                         |                  |                     |                   |  |  |
| [折                    | いた一括記<br>簡易表示                          | 縁請求の詳紙<br>表示内容を | Bは以下<br>切り替え         | の通りです。<br>ます。           |                  |                     | 印刷                |  |  |
| ■ 請求種別                |                                        |                 |                      |                         |                  |                     |                   |  |  |
| <b>請求種別</b> 一括記錄 記錄請求 |                                        |                 |                      |                         |                  |                     |                   |  |  |
|                       | 受付情報                                   |                 |                      |                         |                  |                     | ページの先頭に戻          |  |  |
| 1                     | 請求番号                                   |                 |                      | 123456789012            |                  |                     |                   |  |  |
| E                     | 申請区分                                   |                 |                      | 画面全錄(同期)                |                  |                     |                   |  |  |
|                       | 法济口应性                                  | 青報(請求主          | < 15 40 <sup>°</sup> |                         |                  |                     | ページの先頭に戻          |  |  |
| -                     | 利用者番号                                  |                 |                      | 123456789               |                  |                     |                   |  |  |
|                       |                                        |                 |                      | エービーシー カブシキがイシャ         |                  |                     |                   |  |  |
| ~~~                   | 法人名/個.                                 | 人事業者名           |                      | ABC株式会社                 |                  |                     |                   |  |  |
|                       | 11-1-1-1-1-1-1-1-1-1-1-1-1-1-1-1-1-1-1 |                 |                      | \$'{{}FI{}FI{}+'#'77'   |                  |                     |                   |  |  |
| ľ                     | ard D V                                |                 |                      | 第一営業部                   |                  |                     |                   |  |  |
| 1                     | □座                                     |                 |                      | 9999 でんさい銀行 001 東京支     | 店 普通 1234567 I 七 | ` \$`{{}fI_1}`=^77  | ' X/Ŧ'{F          |  |  |
| 1                     | 請求情報                                   |                 |                      |                         |                  |                     | ページの先頭に戻          |  |  |
|                       | 77イル名                                  |                 |                      | upfile.txt              |                  |                     | ダウンロード            |  |  |
|                       | #¥#B                                   | ヘッダ川的           |                      | 記錄種別                    | 記録請求日            | 請求件数(件)             | 全額(円)             |  |  |
|                       | 試細                                     | 1               | 発生訪                  | 2錄請求(債務者請求方式)           | 2010/11/24       | 1,00                | 0 123,456,789,012 |  |  |
|                       | i¥i#                                   | 2               | 発生記                  | 2録請求(債権者請求方式)           | 2010/11/24       | 12                  | 1.123,456,789,012 |  |  |
|                       | 詳細                                     | 3               | 課演訪                  | 錢請求                     | 2010/11/24       | 12                  | 123,456,789,012   |  |  |
|                       | 詳細                                     | 4               | 分割期                  | B錄請求                    | 2010/11/24       | 12                  | 123,456,789,012   |  |  |
|                       | 詳細                                     | 5               | 発生記                  | 錄請求(債務者請求方式) 2010/11/26 |                  |                     | 123,456,789,012   |  |  |
|                       |                                        |                 |                      | 合計                      | 1,48             | 0 5,617,283,945,060 |                   |  |  |
|                       |                                        |                 |                      |                         |                  |                     | パージの先頭に戻る         |  |  |
|                       | 承認者情報                                  | R               |                      |                         |                  |                     |                   |  |  |
| -                     | 一次承認者                                  |                 |                      | 承認者 電債太郎                |                  |                     |                   |  |  |
| 1                     | 最終承認者                                  |                 |                      | 承認者 電債花子                |                  |                     |                   |  |  |
|                       | 申請情報                                   |                 |                      |                         |                  |                     | ページの先頭に戻          |  |  |
| 1                     | 担当者                                    |                 |                      | 担当者 山田 寿朗               |                  |                     |                   |  |  |
|                       | אכאב                                   |                 |                      | *****                   |                  |                     |                   |  |  |
|                       | 承認/差正                                  | 見し情報            |                      |                         |                  |                     | ページの先頭に戻          |  |  |
|                       | 一次承認者                                  |                 |                      | 承認者 電債太郎                |                  |                     |                   |  |  |
| -                     | コメント                                   |                 |                      | 000                     |                  |                     |                   |  |  |
| 1                     | 最終承認者                                  |                 |                      | 承認者 電債花子                |                  |                     |                   |  |  |
| -                     | コメント                                   |                 |                      | 000                     |                  |                     |                   |  |  |
|                       | 間にる                                    | (nBi            |                      |                         |                  |                     | ページの先頭に戻          |  |  |
|                       |                                        |                 |                      |                         |                  |                     |                   |  |  |

 $\overline{\phantom{a}}$ 

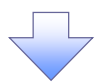

7. まとめ差戻し/削除完了画面

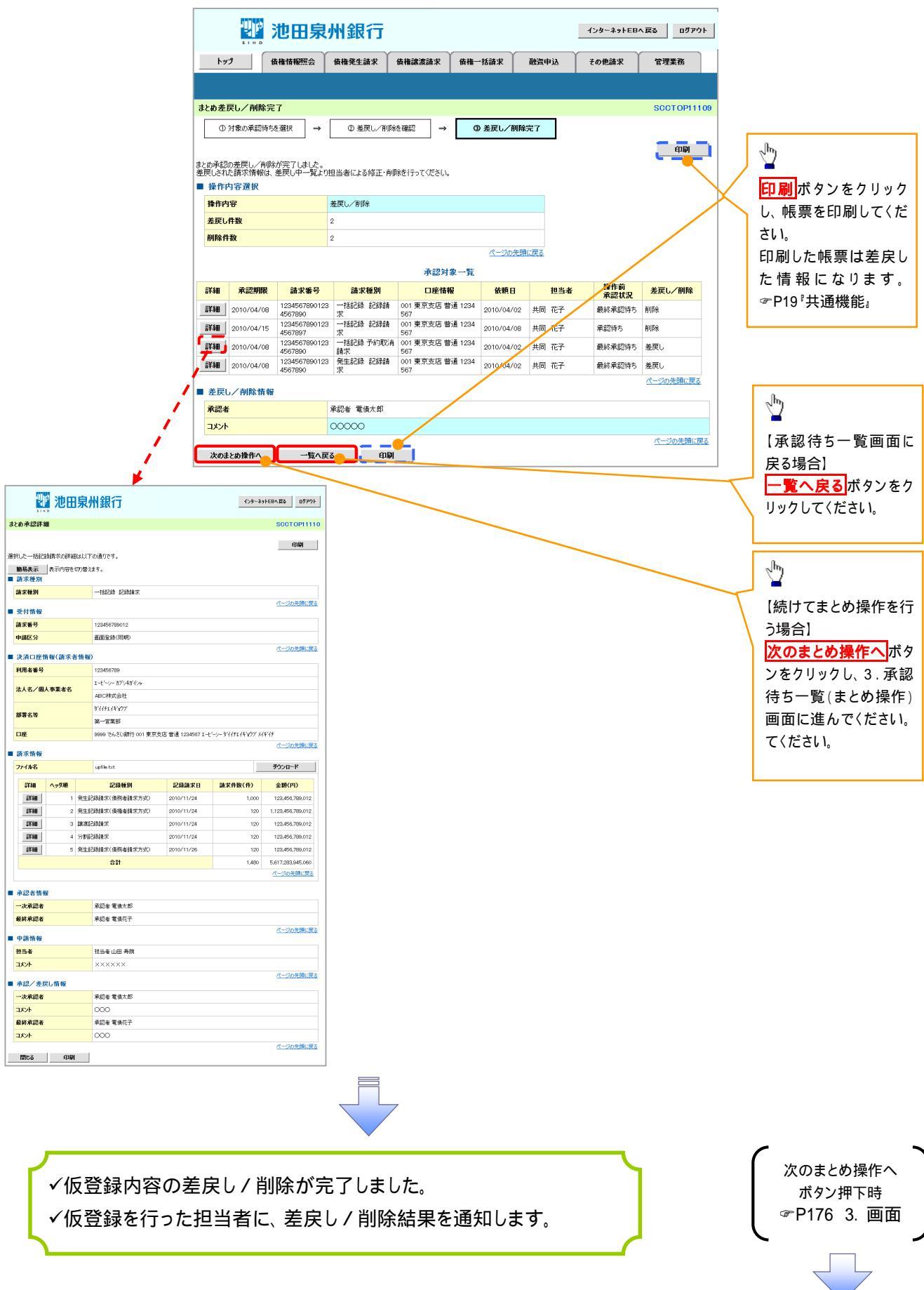

## 差戻し後の仮登録の修正 / 削除の手順

#### ❖概要

- ✓ 承認者が差し戻しを行った場合、または担当者自身が引戻しを行った場合の担当者の手順を示します。
- ✓ 担当者は承認者から引き渡された帳票をもとに内容を修正して再度仮登録、または削除を 行います。
- ✓ 当該操作が必要なのは、担当者の仮登録に対して、承認者が差戻しをした場合、または担当者自 身が引戻しを行った場合です。
- ▶ ログイン後、トップ画面の差戻し中一覧ボタンをクリックしてください。

(例として債権発生請求(債務者請求方式)の仮登録の修正と削除の流れを以下に示します。)

1. トップ画面

| SIND                                                                                     | 池田泉                                                                                                    | 州銀行                                                                                        |                                                                                                |             |                            | インターネットE                   | Bへ戻る ログアウト               |
|------------------------------------------------------------------------------------------|----------------------------------------------------------------------------------------------------|--------------------------------------------------------------------------------------------|------------------------------------------------------------------------------------------------|-------------|----------------------------|----------------------------|--------------------------|
| トップ                                                                                      | 債権情報照会                                                                                                    | 債権発生請求                                                                                     | 債権譲渡請求                                                                                         | 債権→括請求      | 融资申込                       | その他請求                      | 管理業務                     |
|                                                                                          |                                                                                                    |                                                                                            |                                                                                                |             |                            |                            |                          |
| トップ                                                                                      |                                                                                                    |                                                                                            |                                                                                                |             |                            |                            | SCCTOP11100              |
| 株式会社大空商事<br>でんさい花子 様<br>hanako@oozora.c                                                  | o.jp<br>Sのお知らせ                                                                                              |                                                                                            |                                                                                                |             |                            | <b>前回ご利用E</b><br>2009/04/3 | <b>3時</b><br>30 13:15:02 |
|                                                                                          |                                                                                                    |                                                                                            |                                                                                                |             |                            |                            |                          |
| 現在の未完了取引<br>口 承諾仮登録待ち<br>※直近14日間の項<br>口 蓬戻し取引件数<br>口 承認待ち取引件                             | t合計18件です。<br>取引件数 - 5件く期限<br>諸仮登録待ちの期限切<br>- 6件く期限間近 - 1<br>鉄 - 7件く期限間近 - 1                                 | 間近 — 1件)<br>1礼・無効 — 2件(未<br>件、期限切れ — 0作<br>・3件、期限切れ —                                      | 元了(こ含まず)<br>キ)<br>1 (牛)                                                                        |             | 承諾待ち一覧<br>差戻し中一覧<br>承認待ち一覧 |                            |                          |
| 現在の未完了取引に<br>□ 承諾仮登縁待ち<br>※直近14日間の月<br>□ 差戻し取引件数<br>□ 承認待ち取引件<br>※直近14日間で、み<br>なお、期限切れ・算 | な合計18件です。<br>取引件数 - 5件 (期限<br>諸仮登録待ちの期限切<br>- 6件 (期限間近 - 1<br>放 - 7件 (期限間近 -<br>ない否認等により、期限<br>無効となっな承諾仮登録行 | 間近 - 1 (牛)<br>(れ・無効 - 2 (牛 く未<br>(牛、期限切れ - 0 (<br>・3 (牛、期限切れ -<br>切れもしくは無効にな<br>やちは、承諾待ち一覧 | <ul> <li>完了(こ含まず)</li> <li>キ&gt;</li> <li>1 (牛)</li> <li>った承諾原登録(待ちの<br/>まり自動で削除されま</li> </ul> | 件数です。<br>す。 | 承諾待ち一覧<br>差戻し中一覧<br>承認待ち一覧 |                            |                          |

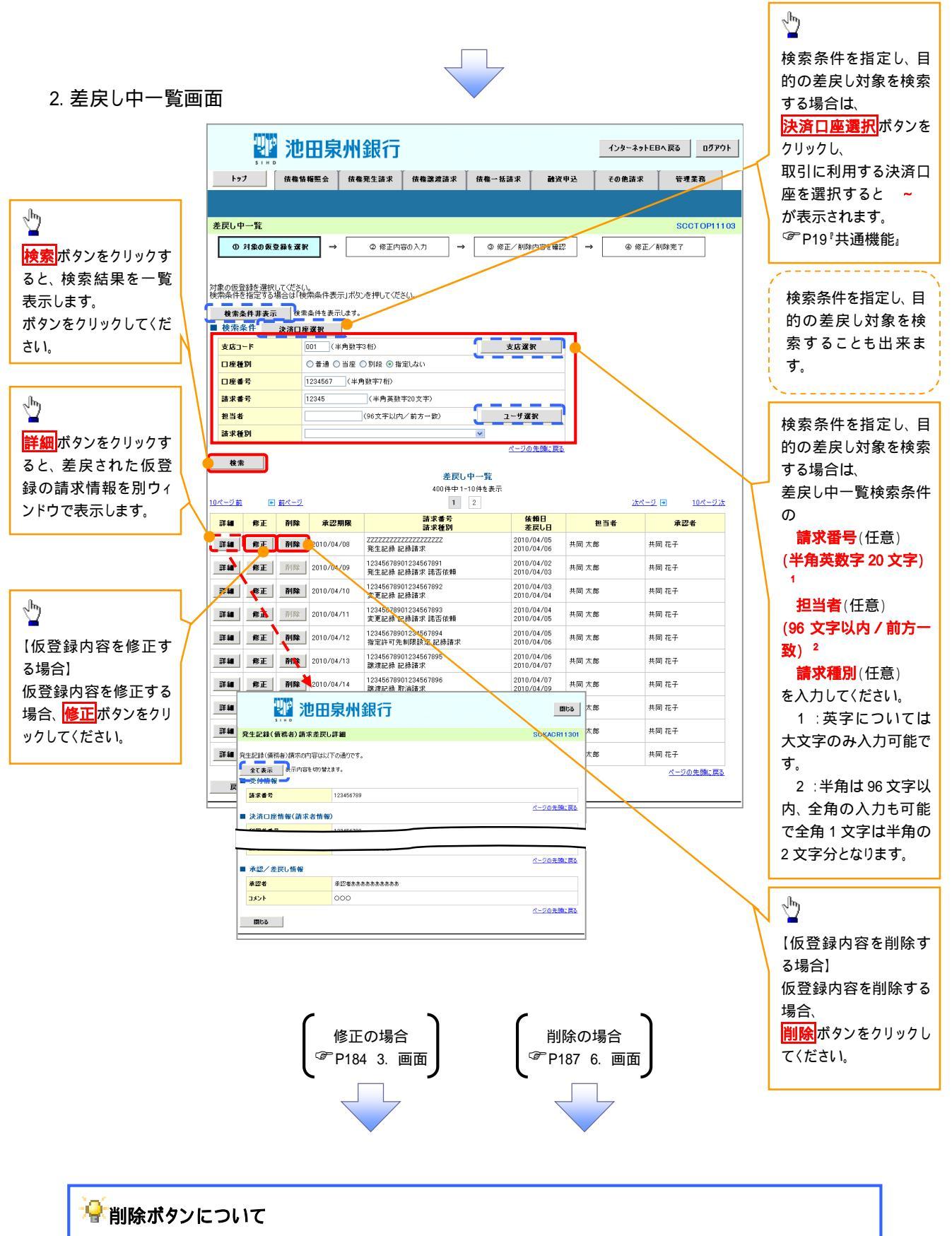

承諾対象業務 <sup>1</sup>における相手方の承諾依頼に対する、被請求側の承諾依頼の仮登録を承認者が差戻した場合、差戻された請求の削除ボタンは、削除をすることができなくなります。 1:債権発生請求(債権者請求)・変更記録・保証記録・支払等記録(支払を行ったことによる記録請求) が、承諾対象業務に該当します。 【仮登録内容を修正する場合】

3. 発生記録(債務者)請求仮登録修正画面

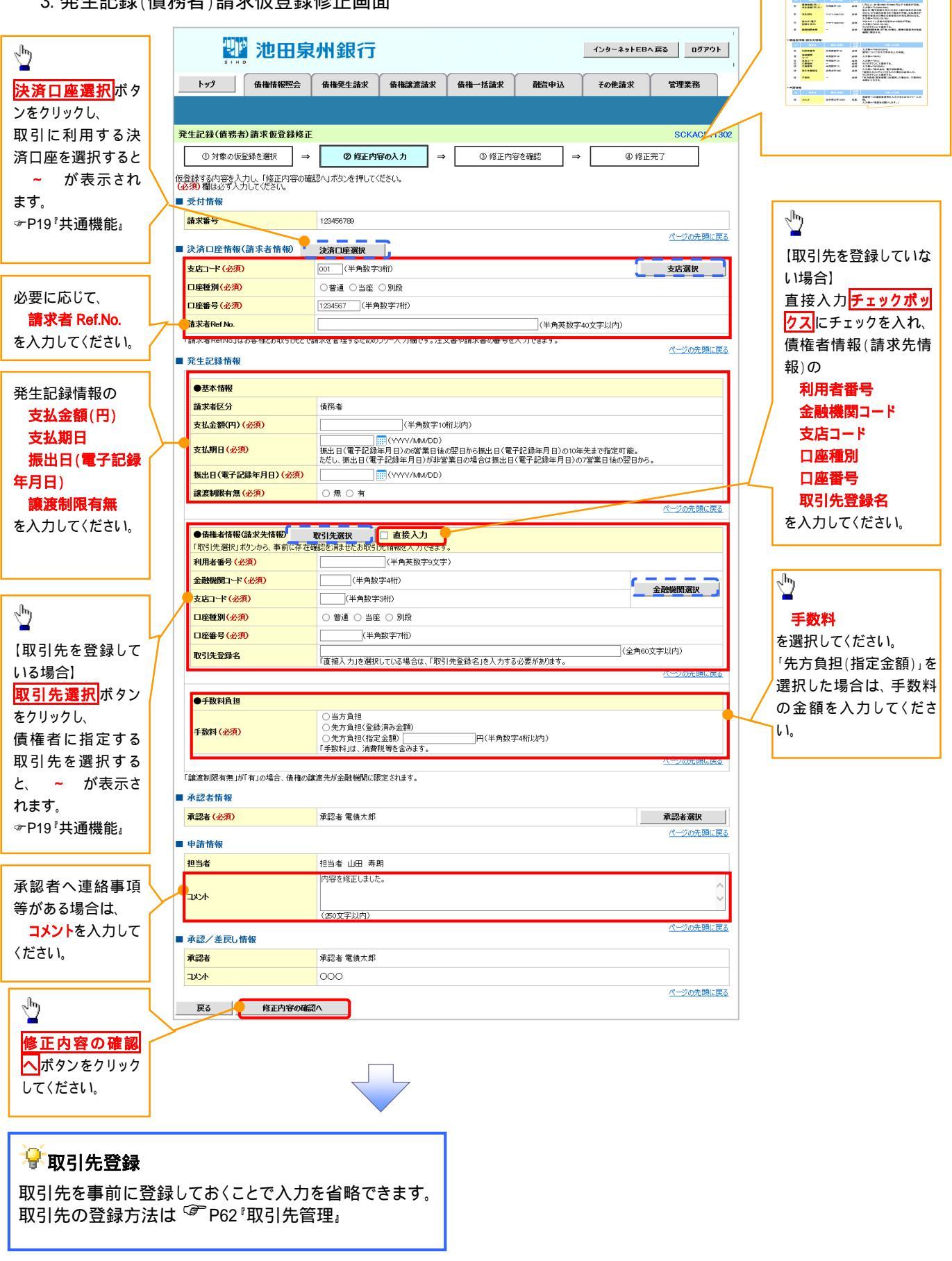

入力項目の詳細は次ペ ージに記載しています。

0 482-7 0 085N 0 9881

## 入力項目一覧表

## →決済口座情報(請求者情報)

| No | 項目名         | 属性(桁数)    | 必須<br>任意 | 内容·入力例                                                                                                |
|----|-------------|-----------|----------|----------------------------------------------------------------------------------------------------|
|    | 支店コード       | 半角数字(3)   | 必須       | 入力例 = 「012」                                                                                           |
|    | 口座種別        | -         | 必須       | ラジオボタンにて選択する。                                                                                         |
|    | 口座番号        | 半角数字(7)   | 必須       | 入力例 = 「0123456」                                                                                       |
|    | 請求者 Ref.No. | 半角英数字(40) | 任意       | お客様とお取引先とで請求を管理するためのフリー入<br>力欄。注文書番号や請求書番号の入力が可能。<br>英字については大文字のみ入力可能。<br>記号については <u>.()</u> -のみ入力可能。 |

### ◆発生記録情報

| No | 項目名              | 属性(桁数)       | 必須<br>任意 | 内容·入力例                                                                                              |
|----|------------------|--------------|----------|----------------------------------------------------------------------------------------------------|
|    | 支払金額(円)          | 半角数字(10)     | 必須       | 1 円以上、99 億 9999 万 9999 円以下で指定が可能。<br>入力例 = 「1234567890」                                             |
|    | 支払期日             | (YYYY/MM/DD) | 必須       | 振出日(電子記録年月日)を含む3銀行営業日目の翌<br>日から10年後の応答日まで指定が可能。支払期日が<br>非銀行営業日の場合は翌営業日が支払期日となる。<br>入力例=「2012/05/06」 |
|    | 振出日(電子<br>記録年月日) | (YYYY/MM/DD) | 必須       | 当日から1ヶ月後の応答日まで指定が可能。<br>入力例 = 「2011/05/06」                                                          |
|    | 譲渡制限有無           | -            | 必須       | ラジオボタンにて選択する。<br>「譲渡制限有無」が「有」の場合、債権の譲渡先を金融<br>機関に限定する。                                              |

## →債権者情報(請求先情報)

| No | 項目名         | 属性(桁数)   | 必須<br>任意 | 内容·入力例                                                 |
|----|-------------|----------|----------|--------------------------------------------------------|
|    | 利用者番号       | 半角英数字(9) | 必須       | 入力例 = 「ABC012345」<br>英字については大文字のみ入力可能。                 |
|    | 金融機関<br>コード | 半角数字(4)  | 必須       | 入力例 = 「9876」                                           |
|    | 支店コード       | 半角数字(3)  | 必須       | 入力例 = 「987」                                            |
|    | 口座種別        | -        | 必須       | ラジオボタンにて選択する。                                          |
|    | 口座番号        | 半角数字(7)  | 必須       | 入力例 = 「9876543」                                        |
|    | 取引先登録名      | 全角文字(60) | 必須       | 入力例 = 「株式会社 電子記録債権」<br>「直接入力」にチェックを入れた場合は必須入力。         |
|    | 手数料         | -        | 必須       | ラジオボタンにて選択する。<br>「先方負担(指定金額)」を選択した場合は、手数料の<br>金額を入力する。 |

### ✦申請情報

| No | 項目名  | 属性(桁数)     | 必須<br>任意 | 内容·入力例                                              |
|----|------|------------|----------|-----------------------------------------------------|
|    | コメント | 全半角文字(250) | 任意       | 承認者への連絡事項等を入力するためのフリー入力<br>欄。<br>入力例 = 「承認をお願いします。」 |

7

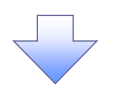

#### 4. 発生記録(債務者)請求仮登録修正確認画面

|                                                                                                    | · · · · · · · · · · · · · · · · · · ·                                                                                                    |
|----------------------------------------------------------------------------------------------------|----------------------------------------------------------------------------------------------------|
| 1/29-ネットEBA展る ログアウト                                                                                                    | していた。<br>「「「」」<br>「」<br>「」<br>「」」<br>「」」<br>「」」<br>「」」<br>「」                                                                                                    |
| sino<br>トラブ 債権情報照会 債権発生請求 債権譲渡請求 債権一括請求 融資申込 その他請求 管理業務                                                                                                    |                                                                                                    |
|                                                                                                    |                                                                                                    |
| 発生記録(債務者)請求仮登録修正確認         SCKACR11303                                                                                                    |                                                                                                    |
| ① 対象の仮登録を選択 → ② 修正内容の入力 → ③ <b>修正内容を確認</b> → ③ 修正方容     ◎ 修正方容の入力 → ③ 修正方容を確認 → ③ 修正方容                                                                                                    | h                                                                                                    |
| 以下の内容で発生記録(債務者)の仮容録内容を修正します。<br>内容を「確認例」「内容を確認」ました「職务すいの」、16年の年2年」ポロ、赤神」でください。                                                                                                    |                                                                                                    |
| 全て表示 表示の容を切り替えます。                                                                                                    | 入力内容に問題がなければ、                                                                                                    |
| ■ 受付情報<br>諸求番号 123456789                                                                                                    | テエックホックスにナエックを入れてくた                                                                                                    |
|                                                                                                    | チェックを入れていない場合、修正の実                                                                                                    |
| <ul> <li>■ 永認/差戻し情報</li> <li>承認者</li> <li>承認者あああああああああああ</li> </ul>                                                                                                    | 行はできません。                                                                                                    |
| 4000 4000 4000 000 4000 000 000 000 00                                                                                                    |                                                                                                    |
| 内容をご確認後、「内容を確認」ましたす確でチェックし、「修正の実行」ボタンを押してください。                                                                                                    |                                                                                                    |
| 戻る 修正の実行                                                                                                    |                                                                                                    |
|                                                                                                    | 修正の実行ボタンをクリックしてくださ                                                                                                    |
|                                                                                                    | L ۱.                                                                                                    |
|                                                                                                    |                                                                                                    |
| 5 發生記録(債務者)詩求仮登録修正宗了兩面                                                                                                    |                                                                                                    |
|                                                                                                    |                                                                                                    |
|                                                                                                    |                                                                                                    |
| 5110<br>5110<br>トップ 信息性報照会 信息型生活史 信息当堂活史 信息——赵语史 孙语由认 子の曲法史 等通堂系                                                                                                    |                                                                                                    |
|                                                                                                    |                                                                                                    |
|                                                                                                    |                                                                                                    |
| 発生記録(債務者)請求板登録修正完了         SCKACR11304                                                                                                    |                                                                                                    |
| 発生記録(債務者)請求板登録修正完了         SCKACR11304           ① 対象の仮登録修選択         →         ② 修正内容の入力         →         ④ 修正内容を確認         →         ④ 修正方容                                                                                                    |                                                                                                    |
| 発生記録(債務者)請求板登録修正完了         SCKACR11304           ① 対象の仮登録を選択         →         ② 傅正内容の入力         →         ③ 傅正内容を確認         →         ④ <b>傅正克</b> 野生記録(債務者)請求の仮登録(修正)が完了しました。承認者による承認を受けて优さい。         □         □         □         □         □         □         □         □         □         □         □         □         □         □         □         □         □         □         □         □         □         □         □         □         □         □         □         □         □         □         □         □         □         □         □         □         □         □         □         □         □         □         □         □         □         □         □         □         □         □         □         □         □         □         □         □         □         □         □         □         □         □         □         □         □         □         □         □         □         □         □         □         □         □         □         □         □         □         □         □         □         □         □         □         □         □         □         □         □                                                                                                    |                                                                                                    |
| 発生記録(債務者)請求板登録修正完了       SOKACRI 1304         ① 対象の仮登録を選択       →       ② 修正内容の入力       →       ④ 修正内容を確認       →       ④ 修正充容を確認         発生記録(債務者)請求の仮登録(修正)が完了しました。承認者による承認を受けてださい。       ●       ●       ●       ●       ●       ●       ●       ●       ●       ●       ●       ●       ●       ●       ●       ●       ●       ●       ●       ●       ●       ●       ●       ●       ●       ●       ●       ●       ●       ●       ●       ●       ●       ●       ●       ●       ●       ●       ●       ●       ●       ●       ●       ●       ●       ●       ●       ●       ●       ●       ●       ●       ●       ●       ●       ●       ●       ●       ●       ●       ●       ●       ●       ●       ●       ●       ●       ●       ●       ●       ●       ●       ●       ●       ●       ●       ●       ●       ●       ●       ●       ●       ●       ●       ●       ●       ●       ●       ●       ●       ●       ●       ●       ●       ●       ●       ●       ●       ●       ●                                                                                                    |                                                                                                    |
| 発生記録(債務者)請求板登録修正完了       SCKACR11304         ① 対象の原登録を選択       →       ② 修正内容の入力       →       ④ 修正完了         単       ② 修正内容の入力       →       ③ 修正完了       ●         単       2       ●       ●       ●         単       ○       修正内容を確認       →       ●       ●         単       ○       修正内容を確認       →       ●       ●         単       ○       修正内容を確認       →       ●       ●       ●       ●       ●       ●       ●       ●       ●       ●       ●       ●       ●       ●       ●       ●       ●       ●       ●       ●       ●       ●       ●       ●       ●       ●       ●       ●       ●       ●       ●       ●       ●       ●       ●       ●       ●       ●       ●       ●       ●       ●       ●       ●       ●       ●       ●       ●       ●       ●       ●       ●       ●       ●       ●       ●       ●       ●       ●       ●       ●       ●       ●       ●       ●       ●       ●       ●       ●       ●       ●       ●       ●       ● <t< th=""><th></th></t<>                                                                                                    |                                                                                                    |
| 発生記録(債務者)請求恆登録修正完了       SCKACR11304         ① 対象の原窒鏡を選択       →       ② 億正内容の入力       →       ④ 億正方容を確認       →       ④ 億正充了         発生記録(債務者)請求の仮登録(修正)が完了しました。承認者による承認を受けてください、       ▲       ④       ●       ●       ●       ●       ●       ●       ●       ●       ●       ●       ●       ●       ●       ●       ●       ●       ●       ●       ●       ●       ●       ●       ●       ●       ●       ●       ●       ●       ●       ●       ●       ●       ●       ●       ●       ●       ●       ●       ●       ●       ●       ●       ●       ●       ●       ●       ●       ●       ●       ●       ●       ●       ●       ●       ●       ●       ●       ●       ●       ●       ●       ●       ●       ●       ●       ●       ●       ●       ●       ●       ●       ●       ●       ●       ●       ●       ●       ●       ●       ●       ●       ●       ●       ●       ●       ●       ●       ●       ●       ●       ●       ●       ●       ●       ●       ●       ●       ●       ● </th <th></th>                                                                                                    |                                                                                                    |
| 発生記録(債務者)請求板登録移正完了     SCKACR11301       ① 対象の仮逸鏡を選択     →     ② 修正内容の入力     →     ④ 修正方字       理論     ③ 修正内容を確認     →     ④ 修正充了       理論     ④ 修正方言     ●       発生記録(債務者)請求の仮邀録(修証)が完了しました。承認者による承認を受けてださい。     ●       変て表示     表示内容を切り踏えす。       受付情報       諸求番号     123450789                                                                                                    |                                                                                                    |
| 発生記録(観察者)請求板登録修正完了     SCKACR11304       ① 対象の原意録を選択     →     ② 修正内容の入力     →     ④ 修正内容を撮記     →     ④ 修正方容を撮記       発生記録(値内容)請求の仮登録(修正)が完了しました。承認者による承認を受けてださい。     ▲     ▲     4     #     第       発生記録     ●     第二内容を切替えます。     ●     ●     ●     ●       ●     ●     ●     ●     ●     ●     ●     ●       ●     ●     ●     ●     ●     ●     ●     ●     ●       ●     ●     ●     ●     ●     ●     ●     ●     ●     ●     ●     ●     ●     ●     ●     ●     ●     ●     ●     ●     ●     ●     ●     ●     ●     ●     ●     ●     ●     ●     ●     ●     ●     ●     ●     ●     ●     ●     ●     ●     ●     ●     ●     ●     ●     ●     ●     ●     ●     ●     ●     ●     ●     ●     ●     ●     ●     ●     ●     ●     ●     ●     ●     ●     ●     ●     ●     ●     ●     ●     ●     ●     ●     ●     ●     ●     ●     ●     ●     ●     ●     ●     ● <td>♪<br/>「<br/><b> 印刷</b>ボタンをクリックし、帳票を印刷し<br/>てください。</td>                                                                                                    | ♪<br>「<br><b> 印刷</b> ボタンをクリックし、帳票を印刷し<br>てください。                                                                                                    |
| 発生記録(債務者)請求板登録移正完了     SCKACR11301       ① 対象の原意識を選択     →     ② 傍正内容の入力     →     ④ 修正充了       単生記録(債務者)請求の仮登録(修正)が売了しました。承認者による承認を受けてださい。      ●     ●       発生記録     ●     ●     ●     ●       受付情報       23450789                                                                                                    |                                                                                                    |
| 発生記録(値務者)請求仮登録修正完了     SCKACR11304       ① 対象の仮遠鏡を選択     →     ② 修正内容の入力     →     ④ 修正内容を確認     →     ④ 修正方容       発生記録(値務者)請求の仮登録(修正)が完了しました。承認者による承認を受けてださい。     ▲     ▲     ●     ●     ●     ●     ●     ●     ●     ●     ●     ●     ●     ●     ●     ●     ●     ●     ●     ●     ●     ●     ●     ●     ●     ●     ●     ●     ●     ●     ●     ●     ●     ●     ●     ●     ●     ●     ●     ●     ●     ●     ●     ●     ●     ●     ●     ●     ●     ●     ●     ●     ●     ●     ●     ●     ●     ●     ●     ●     ●     ●     ●     ●     ●     ●     ●     ●     ●     ●     ●     ●     ●     ●     ●     ●     ●     ●     ●     ●     ●     ●     ●     ●     ●     ●     ●     ●     ●     ●     ●     ●     ●     ●     ●     ●     ●     ●     ●     ●     ●     ●     ●     ●     ●     ●     ●     ●     ●     ●     ●     ●     ●     ●     ●     ●     ●                                                                                                    | ♪<br><b> 印刷</b> ボタンをクリックし、帳票を印刷し<br>てください。<br>印刷した帳票を承認者へ提出し、仮登<br>録内容の承認を依頼してください。                                                                                                    |
| 発生記録(債務者)請求板登録移正完了     SCKACR1304       ① 対象の原意録を選択     →     ② 傍正内容の入力     →     ④ 停正充了       単生記録(債務者)請求の仮登録(修正)が売了しました。承認者による承認を受けてださい。     ●     ●     ●     ●       発生記録     ●     ⑦ 停正内容を切回えま。     ●     ●     ●       受付情報     123450789      ●     ○     ●       承認者もあたあたあたたあた     0     ○     ●     ●       「」     ○     ○     ●     ●       「」     ○     ○     ●     ●                                                                                                    | <ul> <li>         ・         ・         ・</li></ul>                                                                                                    |
| Alexander       Alexander       Alexander <td><ul> <li>         ・         ・         ・</li></ul></td>                                                                                                    | <ul> <li>         ・         ・         ・</li></ul>                                                                                                    |
| Флинина         Флинина         Калинина         Калинина                                                                                                    | <b>印刷</b> ボタンをクリックし、帳票を印刷してください。   印刷した帳票を承認者へ提出し、仮登録内容の承認を依頼してください。 <b>P19</b> 『共通機能』                                                                                                    |
| ● 日本の日本       ● 日本の日本       ● 日本の日本       ● 日本       ● 日                                                                                                    | <ul> <li>印刷ボタンをクリックし、帳票を印刷してください。</li> <li>印刷した帳票を承認者へ提出し、仮登録内容の承認を依頼してください。</li> <li>P19『共通機能』</li> </ul>                                                                                                    |
| Alexander       Alexander                                                                                                    | <b>印刷</b> ボタンをクリックし、帳票を印刷してください。   印刷した帳票を承認者へ提出し、仮登録内容の承認を依頼してください。 <b>『</b> P19 <sup>?</sup> 共通機能』                                                                                                    |
| ・ 10000000       ・ 10000000       ・ 1000000       ・ 1000000       ・ 1000000         ・ 1100000000000000000000000000000000000                                                                                                    | ▶ ● ● ● ● ● ■ ● ■ ● ■ ● ■ ● ■ ● ■ ● ■ ■                                                                                                    |
| Contract       Contract       Contract       Contract       Contract       Contract       Contract         PLENEW       ● #Erh@ball       ● #Erh@ball                                                                                                    | <ul> <li>         ・         ・         ・</li></ul>                                                                                                    |
| ・・・・・・・・・・・・・・・・・・・・・・・・・・・・・・・・・・・・                                                                                                    | <ul> <li>         ・         ・         ・</li></ul>                                                                                                    |
|                                                                                                    | ♪<br>「印刷」ボタンをクリックし、帳票を印刷してください。<br>印刷した帳票を承認者へ提出し、仮登録内容の承認を依頼してください。   『● P19 『共通機能』                                                                                                    |
| ・ (120) 株型数数数数       ・ (120) 株型数数数数       ・ (120) 株型数数数数       ・ (120) 株型数数数数       ・ (120) 株型数数数数数       ・ (120) 株型数数数数数数数       ・ (120) 株型数数数数数数数数数数       ・ (120) 株型数数数数数数数数数数数       ・ (120) 株型数数数数数数数数数数数数数       ・ (120) 株型数数数数数数数数数数数数       ・ (120) 株型数数数数数数数数数数数数       ・ (120) 株型数数数数数数数数数数数数数数数数数数数       ・ (120) 株型数数数数数数数数数数数数数数数数数数数       ・ (120) 株型数数数数数数数数数数数数数数数数       ・ (120) 株型数数数数数数数数数数数       ・ (120) 株型数数数数数数数数数数数数       ・ (120) 株型数数数数数数数数数       ・ (120) 株型数数数数数数数数数       ・ (120) 株型数数数数数数数数       ・ (120) 株型数数数数数数数数数       ・ (120) 株型数数数数数数数       ・ (120) 株型数数数数数数数数数数数数数       ・ (120) 株型数数数数数数数数数数       ・ (120) 株型数数数数数数数数数2000       ・ (120) 株型数数数数数2000       ・ (120) 株型数2000       ・ (120) 株型数数数数数数数       ・ (120) 株型数数数数数数数数数数数数       ・ (120) 株型数2000       ・ (120) 株型数2000       ・ (120) 株型数2000       ・ (120) 株型数2000       ・ (120) 株型 4000       ・ (120) 株型 4000 <td>♪   ・   ・   ・   ・   ・   ・   ・   ・   ・   ・   ・   ・   ・   ・   ・   ・   ・   ・   ・   ・   ・   ・   ・   ・   ・   ・   ・   ・   ・   ・   ・   ・   ・   ・   ・   ・   ・   ・   ・   ・   ・   ・   ・   ・   ・   ・   ・   ・   ・   ・   ・   ・   ・   ・   ・   ・   ・   ・   ・   ・   ・   ・   ・   ・   ・   ・   ・   ・   ・   ・   ・   ・   ・   ・   ・   ・   ・   ・   ・   ・   ・   ・   ・   ・   ・   ・   ・   ・   ・   ・   ・   ・   ・   ・   ・   ・   ・   ・   ・   ・   ・   ・   ・   ・   ・   ・   ・   ・   ・   ・   ・   ・   ・   ・   ・   ・   ・   ・   ・   ・   ・   ・   ・   ・   ・   ・   ・   ・   ・   ・   ・   ・   ・   ・   ・   ・   ・   ・    ・   ・   ・   ・   ・   ・   ・   ・   ・   ・   ・   ・   ・   ・   ・   ・   ・   ・   ・   ・   ・   ・   ・   ・   ・   ・   ・   ・   ・   ・   ・   ・   ・   ・   ・   ・   ・   ・   ・   ・   ・   ・   ・   ・   ・   ・</td> | ♪   ・   ・   ・   ・   ・   ・   ・   ・   ・   ・   ・   ・   ・   ・   ・   ・   ・   ・   ・   ・   ・   ・   ・   ・   ・   ・   ・   ・   ・   ・   ・   ・   ・   ・   ・   ・   ・   ・   ・   ・   ・   ・   ・   ・   ・   ・   ・   ・   ・   ・   ・   ・   ・   ・   ・   ・   ・   ・   ・   ・   ・   ・   ・   ・   ・   ・   ・   ・   ・   ・   ・   ・   ・   ・   ・   ・   ・   ・   ・   ・   ・   ・   ・   ・   ・   ・   ・   ・   ・   ・   ・   ・   ・   ・   ・   ・   ・   ・   ・   ・   ・   ・   ・   ・   ・   ・   ・   ・   ・   ・   ・   ・   ・   ・   ・   ・   ・   ・   ・   ・   ・   ・   ・   ・   ・   ・   ・   ・   ・   ・   ・   ・   ・   ・   ・   ・   ・   ・    ・   ・   ・   ・   ・   ・   ・   ・   ・   ・   ・   ・   ・   ・   ・   ・   ・   ・   ・   ・   ・   ・   ・   ・   ・   ・   ・   ・   ・   ・   ・   ・   ・   ・   ・   ・   ・   ・   ・   ・   ・   ・   ・   ・   ・   ・ |

## 【仮登録内容を削除する場合】

6. 発生記録(債務者)請求仮登録削除確認画面

| P2-24 (年の7) # 5 20 (## 5 20 (## 5                         |                    |
|----------------------------------------------------------------------------------------------------|--------------------|
| ままたの ままたの ままたの ままたの ままたの ままたの ままたの ままた                                                                                                    |                    |
| ● *####################################                                                                                                    |                    |
| With With With With With With With With                                                                                                    |                    |
|                                                                                                    |                    |
|                                                                                                    |                    |
| またの注意物であまます<br>またの注意物ではまたます<br>またの注意がないまたます<br>またのでは、またのでは、まtop                                                                                                    |                    |
| またいに無能のなませんの<br>またい<br>世話を生<br>1250100<br>1255500<br>12555000<br>12555000<br>125550000<br>125550000<br>125550000<br>125550000<br>125550000<br>1255500000<br>1255500000<br>1255500000<br>12555000000<br>125550000000<br>1255500000000<br>12555000000000<br>12555000000000<br>125550000000000<br>125550000000000<br>1255500000000000000000<br>12555000000000000000000<br>125550000000000000000000000000000000000                                                                                                    | ば、                 |
| 日本田 産 1990年1999年1999年1999年1999年1999年1999年1999                                                                                                    | クを入れて              |
|                                                                                                    |                    |
|                                                                                                    | 治、仮登録              |
|                                                                                                    |                    |
| NUMB       #UBABABABABABABABABABABABABABABABABABABA                                                                                                    |                    |
| 32.1       00                                                                                                    |                    |
|                                                                                                    |                    |
| K / H # # # # # # # # # # # # # # # # # #                                                                                                    |                    |
| K2 M 200 所開<br>K2 M 200 所開<br>K2 M 200 所<br>K2 M 200 M 200      | 合、                 |
| C. 発生記録 (債務者) 請求仮登録削除完了画面                                                                                                    | <sup>1</sup> リックして |
| C. 発生記録 (債務者) 請求仮登録削除完了画面     Command (債務者) 請求仮登録削除完了画面     Command (資源者) 請求仮登録削除完了    Command (資源)      Command (資源者)      Command (資源者)      Command (資源者)      Command (資源者)      Command (資源者)      Command (資源者)      Command (行源者)      Command (行계者)      Command (行源者)      Command (行源者) |                    |
| トップ       保備協範盤会       保備協選該法       保備→話請末       始資申込       その他請末       管理素高         第末位登録約除完了       SCKACR1304         ① 対急の反登録を追訳       ○ 削除内容を確認       ○ 削除完了         印刷       ○ 削除完了       印刷         注記録(債務者)の仮登録を消除しました。       ○ 削除完了         全てま元       永元中容も切留えま。         受付情報       123460789          「読末書名       123450789          「読末書名       123450789          「読れ書書名       123450789          「読書書書       123450789          「読書書書       123450789          「読書書書       123450789          「読書書書       123450789          「読書書書       123450789          「読書書書       123450789          「読書書書       123450789          「読書書書       123450789          「読書書書       12345078          「読書書書       12345078          「読書書書       12345078          「読書書書       12345078          「読書書       12345078          「読書書       12345078                                                                                                    |                    |
| 第末位登録利除完了       SCKAORI 1304         ① 対象の原金操を選訳       ● 削除内容を確認       ● 削除方容         2 (読務書)の仮金録を消除しました。       ● 削除完了         全 (読券音)の仮金録を消除しました。       ● 削除完了         全 (読券音)の仮金録を消除しました。       ● 削除完了         全 (読券音)の仮金録を消除しました。       ● 削除完了         全 (読券音)の仮金録を消除しました。       ● 削除完了         全 (読券音)の仮金録を消除しました。       ● 削除完了         全 (読券音)の仮金録を消除しました。       ● 一口場         全 (読券音)の仮金録を消除しました。       ● 「「「「」」」         全 (読券音)の「「」」       ● 「「」」         ● ご (読券音)の仮金録を消除しました。       ● 「」」         全 (読券音)の「       ● 「」         ● (注)の先儀に読み       ● 「」         ● ご (注)の先儀に読み       ● 「」         ● 読券信       ● □       ● ●         ■ 単着 (記 再問)       ● ●       ●         コント       ● 「」       ●                                                                                                    |                    |
| Rt = 24 \$ ( 478 # ) # x + 26 24 # M + 2        ○ A M # M + 10 = 24 # 2        ○ A M # M + 10 = 24 # 2          ① A # M + 10 = 24 # 2        ○ A M # M + 10 = 24 # 2        ○ A M # M + 10 = 24 # 2          Et alt & d m + 20 = 24 # 2        ○ A M # M + 10 = 24 # 2        ○ A M + 10 = 24 # 2          Et alt & d m + 20 = 24 # 2        ○ A M # + 10 = 24 # 2        ○ A M + 10 = 24 # 2          Image: A m + 10 = 10 = 10        C = 20 + 20 + 20 + 20 + 20 + 20 + 20 + 20                                                                                                    |                    |
| ① 対象の原量操を選択       →       ② 削除内容を確認       →       ③ 削除完了         ●       ●       ●       ●       ●       ●       ●       ●       ●       ●       ●       ●       ●       ●       ●       ●       ●       ●       ●       ●       ●       ●       ●       ●       ●       ●       ●       ●       ●       ●       ●       ●       ●       ●       ●       ●       ●       ●       ●       ●       ●       ●       ●       ●       ●       ●       ●       ●       ●       ●       ●       ●       ●       ●       ●       ●       ●       ●       ●       ●       ●       ●       ●       ●       ●       ●       ●       ●       ●       ●       ●       ●       ●       ●       ●       ●       ●       ●       ●       ●       ●       ●       ●       ●       ●       ●       ●       ●       ●       ●       ●       ●       ●       ●       ●       ●       ●       ●       ●       ●       ●       ●       ●       ●       ●       ●       ●       ●       ●       ●       ● <t< td=""><td></td></t<>                                                                                                    |                    |
| tetzisky (備務書)の仮登録を削除しました。<br>全て表示 表示内容を 00 皆えます。<br>多交付 惰報<br>諸求書 今 123456799                                                                                                    |                    |
| 全て表示       表示内容を切り留えます。         受付情報       123456789         読求者子       123456789         パパンます日       パージの先識に良る         利用者書子       123456789         123456789       イージの先識に良る         ● 時情報       イージの先識に良る         ■ 申請情報       123456789         ■ 申請情報       123456789         ■ 自当者       123456789         ■ 「日本日本」       パージの先識に良る         「日本日本」       パージの先識に良る         ■ 「日本日本」       パージの先識に良る                                                                                                    |                    |
| 諸求書号       123456789         法済口座情報(請求者情報)          利用者書号       123456789         福田春号       123456789         第717年8月          第717年8月       123456789         第717年8月          第717年8月       123456789         第717年8月          第717年8月       123456789         第717年8月          第717年8月       123456789         第717年8月          第717年8月       123456789         第717年8月          第717年8月          第717年8月          第717年8月          第717年8月          第717年8月          第717年8月          第717年8月          第717年8月          第717年8月          第717年8月          第717年8月          第717年8月          第717年8月          第717年8月          12345          12345          12345          12345          12345                                                                                                    |                    |
| 次済口座情報(請求者情報)     ページの先強に戻る       利用者書号     123456789       図用者書号     123456789       本の方と取ってしたけ     ページの先強に戻る       単請情報        建当者     山田 寿朗       コメット     内容を削除します。                                                                                                    |                    |
| 利用者書号     123456789       福田者書号     123456789       中訪情報                                                                                                    |                    |
| ページの先端に戻る           単語情報           担当者         坦当者           コメント         内容を削除します。                                                                                                    |                    |
| ページの先端に更近       申請情報       担当者 山田 寿朗       ント     内容を削除します。                                                                                                    |                    |
| 申請情報       担当者     担当者 山田 寿朗       コメント     内容を削除します。                                                                                                    |                    |
| 担当者     担当者 山田 寿朗       コメント     内容を削除します。                                                                                                    |                    |
|                                                                                                    |                    |
| パージの方類に戻る                                                                                                    |                    |
| ▲ 水認 / 差戻し情報<br>▲ 切ま                                                                                                    |                    |
|                                                                                                    |                    |
| ページの先輩に戻る                                                                                                    |                    |
|                                                                                                    |                    |
|                                                                                                    |                    |
|                                                                                                    |                    |
|                                                                                                    |                    |
|                                                                                                    |                    |
|                                                                                                    |                    |
| ✓仮登録内容の削除が完了しました。                                                                                                    |                    |
|                                                                                                    |                    |
|                                                                                                    |                    |